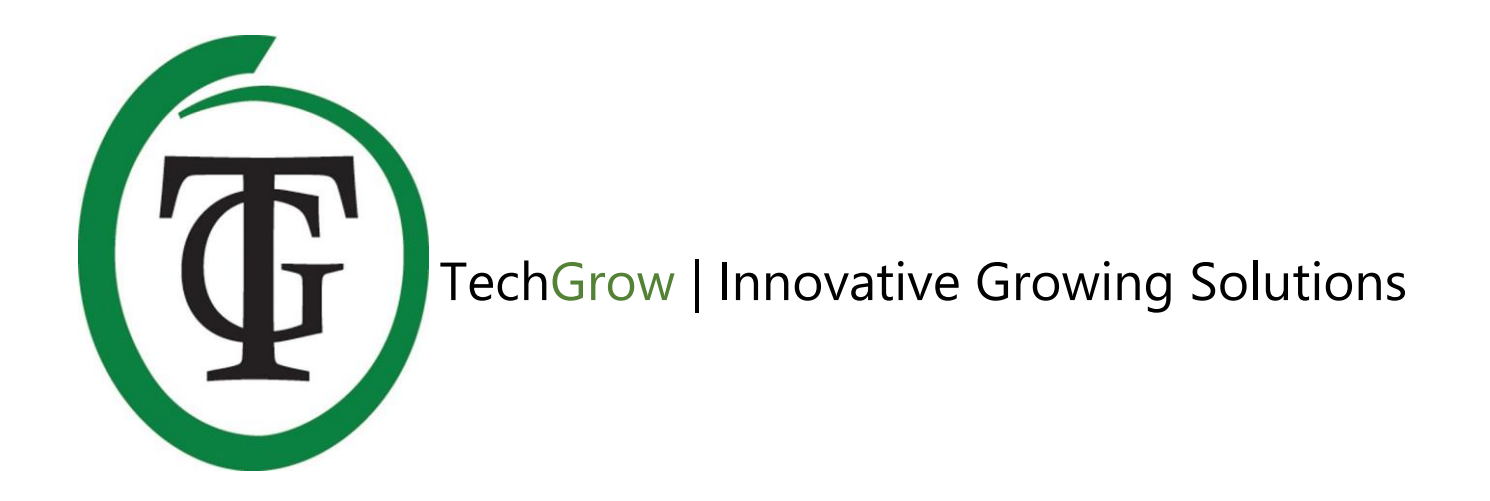

# T-1 Pro

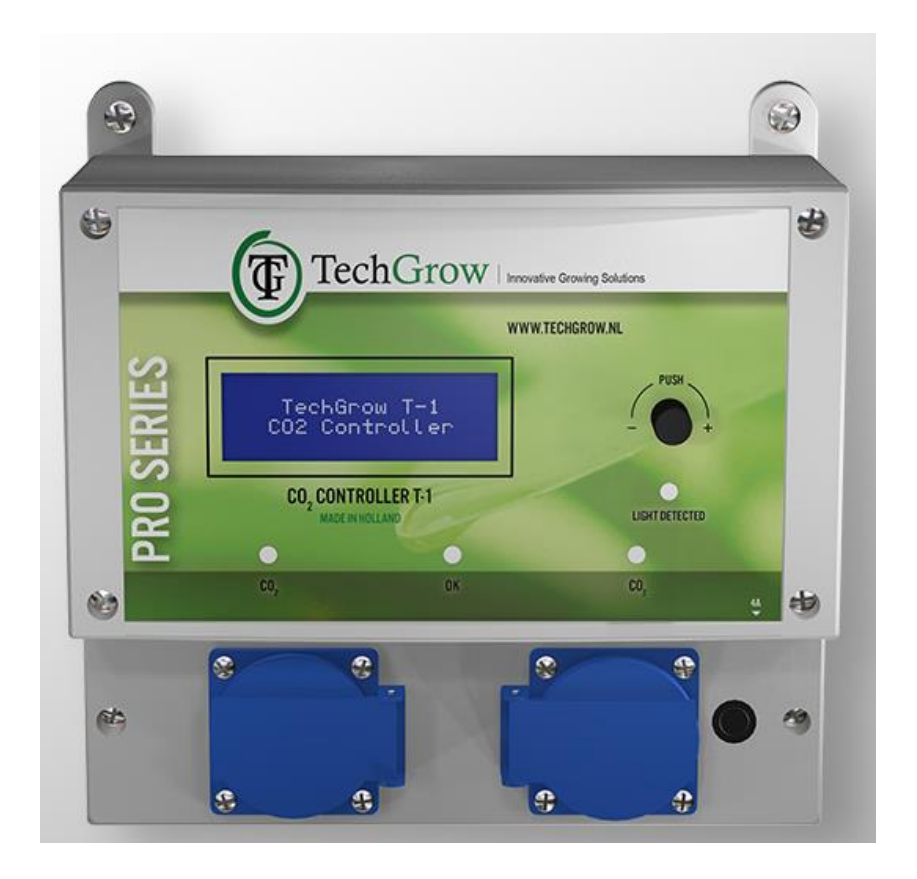

## Handleiding | User Manual | Manuel | Manual | Manuell

www.techgrow.nl

## Inhoud | Contents | Contenu | Contenido | Inhalt

| Eigenschappen       6         Technische specificaties       6         1. Installatie       7         2. Doorverbinden van controllers en sensoren       7         3. Welke sensoren kunt u aansluiten op de T-1 Pro?       7         4. Aansluiten van extra sensoren of andere apparaten       7         5. Automatische functies van de T-1 Pro       7         6. Betekenis leds       7         7. Werking van de T-1 Pro       7         8. Bedienen en instellen van de T-1 Pro       7         8. Bedienen en instellen van de T-1 Pro       8         8.1 Temperatuur min/max       8         8.2 Luchtvochtigheid (RH) min/max       9         8.3 CO2: instellen setpoint en hysterese       9         9.4 Pulsdosering       9         8.5 Dosservertraging en dossertijd       10         8.6 CO2-doseerlogboek       10         8.7 CO2 min/max       11         9. Instellen 2.000 of 10.000 ppm sensor       11         10. Instellen LO2-tijd       12         11. 24 uur CO2 doseren       12         12. Mastermenu       12         13. 14.1 Sensorcontrole       13         14.2 Voorbereiding kalibratie       13         14.2 Voorbereiding kalibratie       13                                                                          | Inhoud van de doos                                    | 6  |
|----------------------------------------------------------------------------------------------------|-------------------------------------------------------|----|
| Technische specificaties       6         1. Installatie       7         2. Doorverbinden van controllers en sensoren       7         3. Welke sensoren kunt u aansluiten op de T-1 Pro?       7         4. Aansluiten van extra sensoren of andere apparaten       7         5. Automatische functies van de T-1 Pro       7         6. Betekenis leds       7         7. Werking van de T-1 Pro       7         8. Bedienen en instellen van de T-1 Pro       7         8. Bedienen en instellen van de T-1 Pro       8         8.1 Temperatuur min/max       8         8.2 Luchtvochtigheid (RH) min/max       9         8.3 CO2: instellen setpoint en hysterese       9         8.4 Pulsdosering       9         8.5 Dosseervertraging en dossertijd       10         8.6 CO2-doseerlogboek       10         8.7 CO2 min/max       11         9.1 Instellen 12:00 of 10:000 ppm sensor       11         10. Instellen LCO-tid       12         11. 24 uur CO2 doseren       12         12. Mastermenu       12         13. De zekering vervangen       12         14. Kalibreren van de sensor       13         14. 24 voorbereiding kalibratie       13         15. Features       15                                                                      | <br>-<br>Eigenschappen                                | 6  |
| 1. Installatie       7         2. Doorverbinden van controllers en sensoren       7         3. Welke sensoren kunt u aansluiten op de T-1 Pro?       7         4. Aansluiten van extra sensoren of andere apparaten       7         5. Automatische functies van de T-1 Pro       7         6. Betekenis leds       7         7. Werking van de T-1 Pro       7         8. Bedienen en instellen van de T-1 Pro       7         8. Bedienen en instellen van de T-1 Pro       8         8. 1 Temperatuur min/max       8         8. 2 Luchtvochtigheid (RH) min/max       9         8.3 CO2: instellen setpoint en hysterese       9         8.4 Pulsdosering       9         8.5 Doseervertraging en doseertijd       10         8.6 CO2-doseerlogboek       10         8.7 CO2 min/max       11         9. Instellen 2.000 of 10.000 ppm sensor       11         10. Instellen 12.0- tijd       12         11. 24 uur CO2 doseren       12         12. Mastermenu       12         13. De zekering vervangen       12         14. Kalibreren van de sensor       13         14.1 Sensorcontrole       13         14.2 Voorbereiding kalibratie       15         7       Features       15                                                                     | Technische specificaties                              | 6  |
| 2. Doorverbinden van controllers en sensoren       7         3. Welke sensoren kunt u aansluiten op de T-1 Pro?       7         4. Aansluiten van extra sensoren of andere apparaten       7         5. Automatische functies van de T-1 Pro       7         6. Betekenis leds       7         7. Werking van de T-1 Pro       7         8. Bedienen en instellen van de T-1 Pro       8         8. J. Temperatuur min/max       8         8. 2. Luchtvochtigheid (RH) min/max       9         8.3. CO2: instellen setpoint en hysterese       9         8.4. Pulsdosering       9         8.5. Doseervertraging en doseertijd       10         8.6 CO2-doseerlogboek       10         8.7 CO2 min/max       11         9. Instellen 2.000 of 10.000 ppm sensor       11         10. Instellen LCD-tijd       12         11. 24 uur CO2 doseren       12         12. Mastermenu       12         13. De zekering vervangen       13         14. Xalibratiemenu       14         15. Technical specifications       15         16. A. Connecting extra sensors or other devices       16         17. Unstallation       16         16. A. Connecting extra sensors or other devices       16                                                                     | 1. Installatie                                        | 7  |
| 3. Welke sensoren kunt u aansluiten op de T-1 Pro?       7         4. Aansluiten van extra sensoren of andere apparaten       7         5. Automatische functies van de T-1 Pro       7         6. Betekenis leds       7         7. Werking van de T-1 Pro       7         8. Bedienen en instellen van de T-1 Pro       8         8. Bedienen en instellen van de T-1 Pro       8         8. Luchtvochtigheid (RH) min/max       9         8.3. CO2: instellen setpoint en hysterese       9         8.4. Pulsdosering       9         8.5. Doseervertraging en doseertijd       10         8.6 CO2-doseerlogboek       10         8.7 CO2 min/max       11         9. Instellen 2.000 of 10.000 ppm sensor       11         10. Instellen LCD-tijd       12         11. 24 uur CO2 doseren       12         12. Mastermenu       12         13. De zekering vervangen       12         14. Kalibreren van de sensor       13         14.1 Sensorcontrole       13         14.3 Kalibratiemenu       14         14.3 Kalibratiemenu       14         15       Technical specifications       15         15. Installation       16         2. Connecting controllers and sensor       16 </td <td>2. Doorverbinden van controllers en sensoren</td> <td>7</td> | 2. Doorverbinden van controllers en sensoren          | 7  |
| 4. Aansluiten van extra sensoren of andere apparaten       7         5. Automatische functies van de T-1 Pro       7         6. Betekenis leds       7         7. Werking van de T-1 Pro       7         8. Bedienen en instellen van de T-1 Pro       8         8.1 Temperatuur min/max       8         8.2 Luchtvochtigheid (RH) min/max       9         8.3 CO2: instellen setpoint en hysterese       9         8.4 Pulsdosering       9         8.5 Doseervertraging en doseertijd       10         8.6 CO2-doseerlogboek       10         8.7 CO2 min/max       11         9. Instellen 2.000 of 10.000 ppm sensor       11         10. Instellen LCD-tijd       12         11. 24 uur CO; doseren       12         12. Mastermenu       12         13. De zekering vervangen       12         14. Stalibratie menu       13         14.1 Sensorcontrole       13         14.2 Voorbereiding kalibratie       13         14.3 Kalibratiemenu       14         Box content       15         Features       15         7       15         15. Installation       16         2. Connecting controllers and sensor       16         3. Which se                                                                                                    | 3. Welke sensoren kunt u aansluiten op de T-1 Pro?    | 7  |
| 5. Automatische functies van de T-1 Pro       7         6. Betekenis leds       7         7. Werking van de T-1 Pro       7         8. Bedienen en instellen van de T-1 Pro       8         8. 1 Temperatuur min/max       8         8. 2. Luchtvochtigheid (RH) min/max       9         8.3 CO2: instellen setpoint en hysterese       9         8.4 Pulsdosering       9         8.5 Doseervertraging en doseertijd       10         8.6 CO2-doseerlogboek       10         8.7 CO2 min/max       11         9. Instellen 2.000 of 10.000 ppm sensor       11         10. Instellen LCD-tijd       12         11. 24 uur CO2 doseren       12         12. Mastermenu       12         13. De zekering vervangen       12         14.1 Sensorcontrole       13         14.2 Voorbereiding kalibratie       13         14.3 Kalibratiemenu       14         Box content       15         Features       15         Technical specifications       15         1. Installation       16         2. Connecting controllers and sensor       16         3. Which sensors can be connected to the T-1 Pro?       16         4. Connecting extra sensors or other devices       1                                                                                     | 4. Aansluiten van extra sensoren of andere apparaten  | 7  |
| 6. Betekenis leds       7         7. Werking van de T-1 Pro       7         8. Bedienen en instellen van de T-1 Pro       8         8. 1 Temperatuur min/max       8         8. 2 Luchtvochtigheid (RH) min/max       9         8.3 CO2: instellen setpoint en hysterese       9         8.4 Pulsdosering       9         8.5 Doseervertraging en doseertijd       10         8.6 CO2-doseerlogboek       10         8.7 CO2 min/max       11         9. Instellen 2.000 of 10.000 ppm sensor       11         10. Instellen 2.000 of 10.000 ppm sensor       11         11. Johnstellen LCD-tijd       12         11. 24 uur CO2 doseren       12         12. Mastermenu       12         13. De zekering vervangen       12         14. Sensorcontrole       13         14.1 Sensorcontrole       13         14.2 Voorbereiding kalibratie       13         14.3 Kalibratiemenu       14         44.3 Kalibratiemenu       14         55       Technical specifications       15         15. Installation       16         2. Connecting controllers and sensor       16         3. Which sensors can be connected to the T-1 Pro?       16         4. Connecting extra s                                                                                     | 5. Automatische functies van de T-1 Pro               | 7  |
| 7. Werking van de T-1 Pro                                                                                                    | 6. Betekenis leds                                     | 7  |
| 8. Bedienen en instellen van de T-1 Pro       8         8.1 Temperatuur min/max       8         8.1 Temperatuur min/max       9         8.2 Luchtvochtigheid (RH) min/max       9         8.3 CO2: instellen setpoint en hysterese       9         8.4 Pulsdosering       9         8.5 Doseervertraging en doseertijd       10         8.6 CO2-doseerlogboek       10         8.7 CO2 min/max       11         9. Instellen 2.000 of 10.000 ppm sensor       11         10. Instellen 2.000 of 10.000 ppm sensor       12         11. 24 uur CO2 doseren       12         12. Mastermenu       12         13. De zekering vervangen       12         14. Kalibreren van de sensor       13         14.1 Sensorcontrole       13         14.3 Kalibratiemenu       14         Box content       15         Features       15         Technical specifications       15         1. Installation       16         2. Connecting controllers and sensor       16         3. Which sensors can be connected to the T-1 Pro?       16         4. Connecting extra sensors or other devices       16                                                                                                    | 7. Werking van de T-1 Pro                             | 7  |
| 8.1 Temperatuur min/max       8         8.2 Luchtvochtigheid (RH) min/max       9         8.3 CO2: instellen setpoint en hysterese       9         8.4 Pulsdosering       9         8.5 Doseervertraging en doseertijd       10         8.6 CO2-doseerlogboek       10         8.7 CO2 min/max       11         9. Instellen 2.000 of 10.000 pm sensor       11         10. Instellen 2.000 of 10.000 pm sensor       12         11. 24 uur CO2 doseerlog       12         12. Mastermenu       12         13. De zekering vervangen       12         14. Kalibreren van de sensor       13         14.1 Sensorcontrole       13         14.3 Kalibratiemenu       14         86x content       15         Features       15         7 Echnical specifications       15         1. Installation       16         2. Connecting controllers and sensor       16         3. Which sensors can be connected to the T-1 Pro?       16         4. Connecting extra sensors or other devices       16                                                                                                    | 8. Bedienen en instellen van de T-1 Pro               |    |
| 8.2 Luchtvochtigheid (RH) min/max       9         8.3 CO2: instellen setpoint en hysterese       9         8.4 Pulsdosering       9         8.5 Doseervertraging en doseertijd       10         8.6 CO2-doseerlogboek       10         8.7 CO2 min/max       11         9. Instellen 2.000 of 10.000 ppm sensor       11         10. Instellen 2.000 of 10.000 ppm sensor       11         11. 24 uur CO2 doseren       12         12. Mastermenu       12         13. De zekering vervangen       12         14. Stalibratiemenu       13         14.1 Sensorcontrole       13         14.2 Voorbereiding kalibratie       15         Features       15         Technical specifications       15         1. Installation       16         2. Connecting controllers and sensor       16         3. Which sensors can be connected to the T-1 Pro?       16         4. Connecting extra sensors or other devices       16                                                                                                    | 8.1 Temperatuur min/max                               | 8  |
| 8.3 CO2: instellen setpoint en hysterese       9         8.4 Pulsdosering       9         8.5 Doseervertraging en doseertijd       10         8.6 CO2-doseerlogboek       10         8.7 CO2 min/max       11         9. Instellen 2.000 of 10.000 ppm sensor       11         9. Instellen 2.000 of 10.000 ppm sensor       11         10. Instellen 2.000 of 10.000 ppm sensor       11         11. 24 uur CO2 doseren       12         12. Mastermenu       12         13. De zekering vervangen       12         14. Kalibreren van de sensor       13         14.1 Sensorcontrole       13         14.2 Voorbereiding kalibratie       13         14.3 Kalibratiemenu       14         Box content       15         Features       15         15. Installation       16         2. Connecting controllers and sensor       16         3. Which sensors can be connected to the T-1 Pro?       16         4. Connecting extra sensors or other devices       16                                                                                                    | 8.2 Luchtvochtigheid (RH) min/max                     | 9  |
| 8.4 Pulsdosering       9         8.5 Doseervertraging en doseertijd       10         8.6 CO2-doseerlogboek       10         8.7 CO2 min/max       11         9. Instellen 2.000 of 10.000 ppm sensor       11         9. Instellen 2.000 of 10.000 ppm sensor       11         10. Instellen 2.000 of 10.000 ppm sensor       11         11. Sensore       12         11. 24 uur CO2 doseren       12         12. Mastermenu       12         13. De zekering vervangen       12         14. Kalibreren van de sensor       13         14.1 Sensorcontrole       13         14.2 Voorbereiding kalibratie       13         14.3 Kalibratiemenu       14         Box content       15         Features       15         Technical specifications       15         1. Installation       16         2. Connecting controllers and sensor       16         3. Which sensors can be connected to the T-1 Pro?       16         4. Connecting extra sensors or other devices       16                                                                                                    | 8.3 CO <sub>2</sub> : instellen setpoint en hysterese | 9  |
| 8.5 Doseervertraging en doseertijd       10         8.6 CO2-doseerlogboek       10         8.7 CO2 min/max       11         9. Instellen 2.000 of 10.000 ppm sensor       11         9. Instellen 2.000 of 10.000 ppm sensor       11         10. Instellen 2.000 of 10.000 ppm sensor       11         11. 9. Instellen 2.000 of 10.000 ppm sensor       11         11. 0. Instellen 2.000 of 10.000 ppm sensor       11         12. Instellen 2.000 of 10.000 ppm sensor       12         13. Instellen 2.000 of 0.000 ppm sensor       12         14. 2. Vour CO2 doseren       12         13. De zekering vervangen       12         14. Kalibreren van de sensor       13         14.1 Sensorcontrole       13         14.2 Voorbereiding kalibratie       13         14.3 Kalibratiemenu       14         Box content       15         Features       15         Technical specifications       15         1. Installation       16         2. Connecting controllers and sensor       16         3. Which sensors can be connected to the T-1 Pro?       16         4. Connecting extra sensors or other devices       16                                                                                                    | 8.4 Pulsdosering                                      | 9  |
| 8.6 CO2-doseerlogboek       10         8.7 CO2 min/max       11         9. Instellen 2.000 of 10.000 ppm sensor       11         9. Instellen 2.000 of 10.000 ppm sensor       11         10. Instellen 2.000 of 10.000 ppm sensor       11         11. 9. Instellen 2.000 of 10.000 ppm sensor       11         11. 9. Instellen 2.000 of 10.000 ppm sensor       11         11. 10. Instellen 2.CD-tijd       12         11. 24 uur CO2 doseren       12         12. Mastermenu       12         13. De zekering vervangen       12         14. Kalibreren van de sensor       13         14.1 Sensorcontrole       13         14.2 Voorbereiding kalibratie       13         14.3 Kalibratiemenu       14         Box content       15         Features       15         Technical specifications       15         1. Installation       16         2. Connecting controllers and sensor       16         3. Which sensors can be connected to the T-1 Pro?       16         4. Connecting extra sensors or other devices       16                                                                                                    | 8.5 Doseervertraging en doseertijd                    | 10 |
| 8.7 CO2 min/max       11         9. Instellen 2.000 of 10.000 ppm sensor       11         10. Instellen LCD-tijd       12         11. 24 uur CO2 doseren       12         12. Mastermenu       12         13. De zekering vervangen       12         14. Kalibreren van de sensor       13         14.1 Sensorcontrole       13         14.2 Voorbereiding kalibratie       13         14.3 Kalibratiemenu       14         Box content       15         Features       15         7 Ecchnical specifications       15         1. Installation       16         2. Connecting controllers and sensor       16         3. Which sensors can be connected to the T-1 Pro?       16         4. Connecting extra sensors or other devices       16                                                                                                    | 8.6 CO2-doseerlogboek                                 | 10 |
| 9. Instellen 2.000 of 10.000 ppm sensor       11         10. Instellen LCD-tijd       12         11. 24 uur CO2 doseren       12         12. Mastermenu       12         13. De zekering vervangen       12         14. Kalibreren van de sensor       13         14.1 Sensorcontrole       13         14.2 Voorbereiding kalibratie       13         14.3 Kalibratiemenu       14         Box content       15         Features       15         1. Installation       16         2. Connecting controllers and sensor       16         3. Which sensors can be connected to the T-1 Pro?       16         4. Connecting extra sensors or other devices       16                                                                                                    | 8.7 CO2 min/max                                       | 11 |
| 10. Instellen LCD-tijd       12         11. 24 uur CO2 doseren       12         12. Mastermenu       12         13. De zekering vervangen       12         14. Kalibreren van de sensor       13         14.1 Sensorcontrole       13         14.2 Voorbereiding kalibratie       13         14.3 Kalibratiemenu       14         Box content       15         Features       15         Technical specifications       15         1. Installation       16         2. Connecting controllers and sensor       16         3. Which sensors can be connected to the T-1 Pro?       16         4. Connecting extra sensors or other devices       16                                                                                                    | 9. Instellen 2.000 of 10.000 ppm sensor               | 11 |
| 11. 24 uur CO2 doseren       12         12. Mastermenu       12         13. De zekering vervangen       12         14. Kalibreren van de sensor       13         14. Kalibreren van de sensor       13         14.1 Sensorcontrole       13         14.2 Voorbereiding kalibratie       13         14.3 Kalibratiemenu       14         8ox content       15         Features       15         7 Technical specifications       15         1. Installation       16         2. Connecting controllers and sensor       16         3. Which sensors can be connected to the T-1 Pro?       16         4. Connecting extra sensors or other devices       16                                                                                                    | 10. Instellen LCD-tijd                                | 12 |
| 12. Mastermenu 12   13. De zekering vervangen 12   14. Kalibreren van de sensor 13   14.1 Sensorcontrole 13   14.2 Voorbereiding kalibratie 13   14.2 Voorbereiding kalibratie 13   14.3 Kalibratiemenu 14   Box content 15   Features 15   Technical specifications 15   1. Installation 16   2. Connecting controllers and sensor 16   3. Which sensors can be connected to the T-1 Pro? 16   4. Connecting extra sensors or other devices 16                                                                                                    | 11. 24 uur CO <sub>2</sub> doseren                    | 12 |
| 13. De zekering vervangen       12         14. Kalibreren van de sensor       13         14.1 Sensorcontrole       13         14.2 Voorbereiding kalibratie       13         14.2 Voorbereiding kalibratie       13         14.3 Kalibratiemenu       14         Box content       15         Features       15         Technical specifications       15         1. Installation       16         2. Connecting controllers and sensor       16         3. Which sensors can be connected to the T-1 Pro?       16         4. Connecting extra sensors or other devices       16                                                                                                    | 12. Mastermenu                                        | 12 |
| 14. Kalibreren van de sensor       13         14.1 Sensorcontrole       13         14.2 Voorbereiding kalibratie       13         14.2 Voorbereiding kalibratie       13         14.3 Kalibratiemenu       14         Box content       15         Features       15         Technical specifications       15         1. Installation       16         2. Connecting controllers and sensor       16         3. Which sensors can be connected to the T-1 Pro?       16         4. Connecting extra sensors or other devices       16                                                                                                    | 13. De zekering vervangen                             | 12 |
| 14.1 Sensorcontrole       13         14.2 Voorbereiding kalibratie       13         14.3 Kalibratiemenu       14         Box content       15         Features       15         Technical specifications       15         1. Installation       16         2. Connecting controllers and sensor       16         3. Which sensors can be connected to the T-1 Pro?       16         4. Connecting extra sensors or other devices       16                                                                                                    | 14. Kalibreren van de sensor                          | 13 |
| 14.2 Voorbereiding kalibratie       13         14.3 Kalibratiemenu       14         Box content       15         Features       15         Technical specifications       15         1. Installation       16         2. Connecting controllers and sensor       16         3. Which sensors can be connected to the T-1 Pro?       16         4. Connecting extra sensors or other devices       16                                                                                                    | 14.1 Sensorcontrole                                   | 13 |
| 14.3 Kalibratiemenu       14         Box content       15         Features       15         Technical specifications       15         1. Installation       16         2. Connecting controllers and sensor       16         3. Which sensors can be connected to the T-1 Pro?       16         4. Connecting extra sensors or other devices       16                                                                                                    | 14.2 Voorbereiding kalibratie                         | 13 |
| Box content 15   Features 15   Technical specifications 15   1. Installation 16   2. Connecting controllers and sensor 16   3. Which sensors can be connected to the T-1 Pro? 16   4. Connecting extra sensors or other devices 16                                                                                                    | 14.3 Kalibratiemenu                                   | 14 |
| Features                                                                                                    | Box content                                           | 15 |
| Technical specifications       15         1. Installation       16         2. Connecting controllers and sensor       16         3. Which sensors can be connected to the T-1 Pro?       16         4. Connecting extra sensors or other devices       16                                                                                                    | Features                                              | 15 |
| 1. Installation       16         2. Connecting controllers and sensor       16         3. Which sensors can be connected to the T-1 Pro?       16         4. Connecting extra sensors or other devices       16                                                                                                    | Technical specifications                              | 15 |
| 2. Connecting controllers and sensor                                                                                                    | 1. Installation                                       | 16 |
| 3. Which sensors can be connected to the T-1 Pro?                                                                                                    | 2. Connecting controllers and sensor                  | 16 |
| 4. Connecting extra sensors or other devices16                                                                                                    | 3. Which sensors can be connected to the T-1 Pro?     | 16 |
|                                                                                                    | 4. Connecting extra sensors or other devices          | 16 |
| 5. Automatic functions of the T-1 Pro16                                                                                                    | 5. Automatic functions of the T-1 Pro                 | 16 |

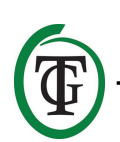

|   | 6. Meaning leds                                                | 16 |
|---|----------------------------------------------------------------|----|
|   | 7. Operation of the T-1 Pro                                    | 16 |
|   | 8. Control and set-up                                          | 17 |
|   | 8.1 Temperature min/max                                        | 17 |
|   | 8.2 Relative Humidity (RH) min/max                             | 17 |
|   | 8.3 CO <sub>2</sub> : setpoint and hysterese                   | 18 |
|   | 8.4 Pulse dosing                                               | 18 |
|   | 8.5 Setting dosing delay                                       | 19 |
|   | 8.6 CO₂ dose log                                               | 19 |
|   | 8.7 CO₂ min/max                                                | 20 |
|   | 9. Sensor settings: 2,000 or 10,000 ppm                        | 20 |
|   | 10. Set LCD on-time                                            | 21 |
|   | 11. 24-hour dosing                                             | 21 |
|   | 12. Master menu                                                | 21 |
|   | 13. Fuse replacement                                           | 21 |
|   | 14. Calibration of the sensor                                  | 21 |
|   | 14.1 Sensor control                                            | 22 |
|   | 14.2 Preparation for calibration                               | 22 |
|   | 14.3 Calibration                                               | 22 |
|   | Contenu de la boîte                                            | 24 |
| - | Caractéristiques                                               | 24 |
|   | Spécifications techniques                                      | 24 |
|   | 1. Installation                                                | 25 |
|   | 2. Connexion des contrôleurs et du capteur                     | 25 |
|   | 3. Quels capteurs peuvent être connectés au T-1 Pro ?          | 25 |
|   | 4. Connexion de capteurs supplémentaires ou d'autres appareils | 25 |
|   | 5. Fonctions automatiques du T-1 Pro                           | 25 |
|   | 6. Signification des leds                                      | 25 |
|   | 7. Fonctionnement du T-1 Pro                                   | 25 |
|   | 8. Contrôle et mise en place                                   | 26 |
|   | 8.1 Température min / max                                      | 26 |
|   | 8.2 Humidité relative (HR) min / max                           | 27 |
|   | 8.3 CO <sub>2</sub> : point de consigne et hystérésis          | 27 |
|   | 8.4 Dosage de pouls                                            | 27 |
|   | 8.5 Réglage du délai de dosage                                 | 28 |
|   | 8.6 Journal de dose de CO <sub>2</sub>                         | 29 |
|   | 8.7 CO <sub>2</sub> min/max                                    | 29 |
|   | 9. Paramètres du capteur : 2 000 ou 10 000 ppm                 | 30 |
|   |                                                                |    |

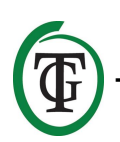

| 10. Régler l'écran LCD à l'heure                         | 30 |
|----------------------------------------------------------|----|
| 11. 24- dosage heure                                     | 30 |
| 12. Menu maître                                          | 30 |
| 13. Remplacement de fusible                              | 31 |
| 14. Calibrage du capteur                                 | 31 |
| 14.1 Contrôle du capteur                                 | 31 |
| 14.2 Préparation pour la calibration                     | 31 |
| 14.3 Étalonnage                                          | 32 |
| Contenido de la Caja                                     | 33 |
| Caracteristicas                                          | 33 |
| Características Técnicas                                 | 33 |
| 1. Instalación                                           | 34 |
| 2. Conexión de Controladores y Sensor                    | 34 |
| 3. ¿Qué sensores se pueden conectar a la T-1 Pro?        | 34 |
| 4. Conexión de Sensores Adicionales u Otros Dispositivos | 34 |
| 5. Funciones Automáticas de la T-1 Pro                   | 34 |
| 6. Significados de los LEDs                              | 34 |
| 7. Funcionamiento de la T-1 Pro                          | 34 |
| 8. Control y Ajuste                                      | 35 |
| 8.1 Min/Max de Temperatura                               | 35 |
| 8.2 Humedad Relativa (RH) min/max                        | 36 |
| 8.3 CO₂: Punto de Ajuste y Histéresis                    | 36 |
| 8.4 Dosificación de Pulso                                | 36 |
| 8.5 Ajuste del Retardo de la Dosificación                | 37 |
| 8.6 LOG de la Dosis de CO <sub>2</sub>                   | 37 |
| 8.7 CO <sub>2</sub> min/max                              | 38 |
| 9. Ajustes de los Sensores: 2.000 o 10.000 ppm           | 38 |
| 10. Ajusta el LCD del Tiempo de Funcionamiento           | 39 |
| 11. Dosificación de 24 horas                             | 39 |
| 12. Menú Principal                                       | 39 |
| 13. Fusible de Repuesto                                  | 40 |
| 14. Calibración del Sensor                               | 40 |
| 14.1 Sensor de Control                                   | 40 |
| 14.2 Preparación para la Calibración                     | 40 |
| 14.3 Calibración                                         | 41 |
| Boxinhalt                                                | 42 |
| Merkmale                                                 | 42 |
| Technische Daten                                         | 42 |
|                                                          |    |

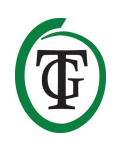

| 1. Einrichtung                                                 | 43 |
|----------------------------------------------------------------|----|
| 2. Anschluss von Controllern und Sensorik                      | 43 |
| 3. Welche Sensoren können an den T-1 Pro angeschlossen werden? | 43 |
| 4. Anschluss zusätzlicher Sensoren oder anderer Geräte         | 43 |
| 5. Automatikfunktionen des T-1 Pro                             | 43 |
| 6. Bedeutung der LEDs                                          | 43 |
| 7. Bedienung des T-1 Pro                                       | 43 |
| 8. Kontrolle und Einrichtung                                   | 44 |
| 8.1 Temperatur min/max                                         | 44 |
| 8.2 Relative Luftfeuchtigkeit (RH) min/max                     | 45 |
| 8.3 CO <sub>2</sub> : Sollwert und Hysterese                   | 45 |
| 8.4 Impulsdosierung                                            | 46 |
| 8.5 Einstellung der Dosierverzögerung                          | 46 |
| 8.6 CO₂ Dosisprotokoll                                         | 47 |
| 8.7 CO₂ min/max                                                | 47 |
| 9. Sensoreinstellungen: 2.000 oder 10.000 ppm                  | 48 |
| 10. Einstellen der LCD-Einschaltdauer                          | 48 |
| 11. 24-Stunden-Dosierung                                       | 48 |
| 12. Master-Menü                                                | 48 |
| 13. Austausch der Sicherung                                    | 49 |
| 14. Kalibrierung des Sensors                                   | 49 |
| 14.1 Sensorsteuerung                                           | 49 |
| 14.2 Vorbereitung zur Kalibrierung                             | 49 |
| 14.3 Kalibrierung                                              | 50 |

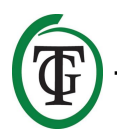

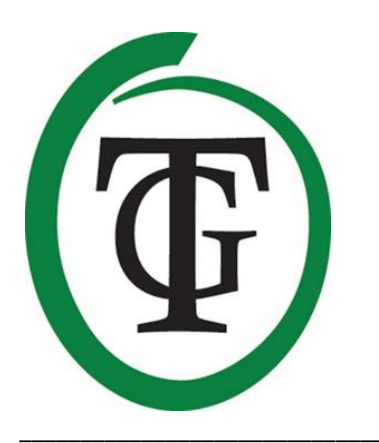

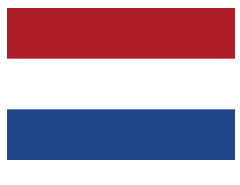

## T-1 Pro CO<sub>2</sub>-controller

Bedankt voor het aanschaffen van de TechGrow T-1 Pro CO<sub>2</sub>-controller uit de Pro Serie. Deze compleet vernieuwde controller is nu nog eenvoudiger in gebruik en tevens te koppelen aan vele andere TechGrowproducten. Geniet van de vele functies die de beste CO<sub>2</sub>-controller op de markt biedt.

### Inhoud van de doos

- 1. TechGrow T-1 Pro CO<sub>2</sub> Controller
- 2. Bevestigingskit
- 3. 5 Meter (UTP-)kabel
- 4. Reservezekering
- 5. Handleiding

## Eigenschappen

- Regelbaar van 300 tot 2.000 ppm of van 300 tot 10.000 ppm.
- Instelbare doseervertrager en timer.
- Automatische CO<sub>2</sub>-doseerteller
- Doseerlogboek (dose log) van de doseerteller van de afgelopen 7 dagen.
- Pulsdosering voor het gedoseerd toevoegen van CO<sub>2</sub>.
- Ingebouwde kalibratiefunctie om de CO<sub>2</sub>-sensor te kalibreren in de buitenlucht.
- Afhankelijk van de aangesloten sensor(en) geeft het display de gemeten waarden van CO<sub>2</sub>, temperatuur en luchtvochtigheid weer.
- Geeft de minimum-/maximumwaarden van aangesloten sensor(en) weer in het display.
- Het display wordt elke seconde ververst.
- Indicatieleds gaan aan bij CO<sub>2</sub>-dosering, lichtdetectie en stabiel klimaat.
- Mogelijkheid voor het met elkaar verbinden van diverse TechGrow-apparaten.
- Geheugen bij stroomonderbreking voor setpoint en hysterese.
- De controller schakelt automatisch tussen dag- en nachtmodus door middel van de lichtsensor.
- Automatische uitschakeling van de achtergrondverlichting van het display na 60 seconden.
- Automatische detectie van kabelbreuk of slecht contact van de aangesloten sensoren.
- Aansluiting van de sensoren met standaard netwerkkabel (UTP).
- Diverse sensoren zijn los leverbaar (0-2.000 ppm / 0-10.000 ppm).
- Mogelijkheid voor het aansluiten van de TechGrow Datalogger (DL-1).

## **Technische specificaties**

- Stroomverzorging: 100 tot 240 V
- Opname: 3 W (met sensor, zonder CO<sub>2</sub>-bron)
- Instelbereik CO<sub>2</sub> set: 300 tot 2.000 ppm / 300 tot 10.000 ppm
- Instelbereik CO<sub>2</sub> +/-: 20 tot 200 ppm (advies 50 ppm hysterese)
- Meettijd: 1 meting per seconde

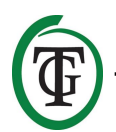

## 1. Installatie

- Monteer de CO<sub>2</sub>-sensor in de buurt van de CO<sub>2</sub>bron aan de wand, met een minimale afstand van 50 cm. Het is beter om de sensor niet rechtstreeks boven de CO<sub>2</sub>-bron te bevestigen indien deze erg warm wordt (CO<sub>2</sub>-generator). U dient de sensor op een hoogte van +/- 1 meter boven de vloer te monteren.
- 2. Plaats de sensor ook niet in de directe luchtstroom van ventilatoren: de luchtstroom kan de metingen beïnvloeden.
- 3. Monteer ook de TechGrow T-1 Pro aan de wand met de meegeleverde bevestigingskit.
- 4. Sluit de sensor(en) aan op de rechterkant van de T-1 Pro met de bijgeleverde (UTP-)kabel(s).
- 5. Stop de stekker van de CO<sub>2</sub>-bron in het stopcontact van de T-1 Pro.
- 6. Stop de stekker van de T-1 Pro in een 230Vstopcontact.
- 7. Klaar!

## 2. Doorverbinden van controllers en sensoren

De meeste controllers en sensoren (behalve de Temp Probe) van de TechGrow Pro Serie zijn met elkaar te verbinden om zo een optimaal klimaat te garanderen. Zorg ervoor dat de controller is uitgeschakeld voordat u de sensor(en) aansluit, om eventuele storingen te voorkomen. De sensor kan in een willekeurige UTP-poort worden geplugd. Het is mogelijk om de controllers met elkaar door te verbinden, waardoor u met slechts één S-4 Sensor uw gehele klimaat kunt beheersen. Zorg er dan wel voor dat alle controllers zijn voorzien van netspanning om eventuele storingen te voorkomen. Aangezien de T-1 Pro 3 UTP-poorten heeft, kunt u

bijvoorbeeld ook een datalogger (DL-1) aansluiten.

## 3. Welke sensoren kunt u aansluiten op de T-1 Pro?

De minimale sensor die u nodig heeft, is een S-2 Sensor. Als u in het display ook de temperatuur en de luchtvochtigheid wilt aflezen, kunt u de S-2 Sensor uitbreiden met een Temp/RH Sensor of de S-2 vervangen door een S-4 Sensor. De S-4 meet CO<sub>2</sub>, temperatuur en luchtvochtigheid, en detecteert licht.

# 4. Aansluiten van extra sensoren of andere apparaten

De T-1 Pro kan van aangesloten CO<sub>2</sub>-,

luchtvochtigheids,- en temperatuursensoren de waarden meten, weergeven en de minimum-/maximumwaarden registreren. De T-1 Pro regelt echter alleen de CO<sub>2</sub>.

Indien u een andere sensor aan de T-1 Pro wilt koppelen, schakel dan eerst de controller uit, wacht een aantal seconden en sluit dan de sensor aan. Sluit daarna de controller weer aan op het stopcontact.

LET OP: Sluit NOOIT twee van dezelfde type sensoren aan op uw controller! Bijvoorbeeld: een S-4 Sensor en een Temp/RH Sensor mogen niet gelijktijdig zijn aangesloten.

## 5. Automatische functies van de T-1 Pro

- 1. De verlichting van het display gaat na 60 seconden automatisch uit.
- Als het donker is, wordt er geen CO<sub>2</sub> afgegeven.
   Zorg er dus voor dat de sensor de lichtbron rechtstreeks kan waarnemen.
- 3. Als de CO<sub>2</sub>-sensor niet wordt gedetecteerd, wordt er geen CO<sub>2</sub> afgegeven.

## 6. Betekenis leds

- Light detected: lichtindicator (onder DDK).
- OK: led brandt groen als de CO<sub>2</sub>-waarde tussen (set + hysterese) en (set – hysterese) ligt.
- CO<sub>2</sub>: leds branden als CO<sub>2</sub> wordt afgegeven (als de CO<sub>2</sub>-kachel/-bron aanstaat).

## 7. Werking van de T-1 Pro

Als de  $CO_2$ -waarde van de ruimte onder de ingestelde waarde (setpoint - hysterese) zakt, wordt de  $CO_2$ -bron ingeschakeld. Na verloop van tijd stijgt de  $CO_2$ -waarde en als deze het  $CO_2$ -setpoint bereikt, wordt de bron weer uitgeschakeld. De led brandt groen als de  $CO_2$ waarde tussen (setpoint - hysterese) en (setpoint + hysterese) ligt.

#### Voorbeeld

Het CO<sub>2</sub>-setpoint staat op 670 ppm. De CO<sub>2</sub>-hysterese staat op 40 ppm.

De huidige waarde van de  $CO_2$  in de ruimte is

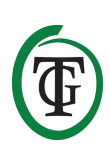

733 ppm: dat is hoger dan het  $CO_2$ -setpoint, dus de  $CO_2$ -bron staat uit. De rode lampjes zijn uit.

Het  $CO_2$ -niveau zakt nu langzaam tot 670 ppm: er gebeurt nog niets. Pas als de waarde onder het  $CO_2$ setpoint minus de  $CO_2$ -hysterese zakt, dat is dus bij 670 – 40 = 630 ppm, schakelt de  $CO_2$ -bron in en de rode lampjes gaan branden.

Het  $CO_2$ -niveau stijgt nu en als de waarde 670 ppm bereikt is, wordt de  $CO_2$ -bron weer uitgeschakeld. De rode lampjes gaan uit.

Door wat te spelen met de instelling van de CO<sub>2</sub>hysterese kan een stabiele atmosfeer bereikt worden. Fabrieksinstellingen:

- CO<sub>2</sub>-setpoint: 700 ppm;
- CO<sub>2</sub>-hysterese: +/- 50 ppm.

## 8. Bedienen en instellen van de T-1 Pro

Alle instellingen worden met de Druk-en-Draai-Knop (voortaan DDK) gedaan. Door op de knop te drukken komt u in het hoofdscherm. Aan de linkerkant van het display verschijnt een pijltje.

Bij het inschakelen van de TechGrow T-1 Pro verschijnt in het display:

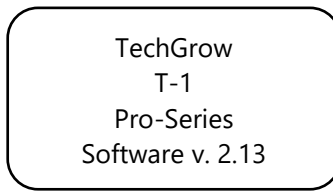

Na enkele seconden wordt het **opstartmenu** weergegeven:

System settings CO2 Setup CO2 calibration >> HOME <<

Verderop in de handleiding kunt u meer lezen over dit menu.

Na een paar seconden wachten, wordt vervolgens het **hoofdscherm** weergegeven:

CO2 = 950 CO2 set 700 CO2 +/- 50 Min 950 Max 962 De onderste Min-/Max-regel wordt afgewisseld met de "CO2 counter 00:12:25" en eventueel doseervertraging(mode dawn)/doseertijd(mode day), waarover meer in paragraaf 8.5:

| CO2 =         | 950     |  |
|---------------|---------|--|
| CO2 set       | 700     |  |
| CO2 +/-       | 50      |  |
| CO2 counter 0 | 0:12:25 |  |
|               |         |  |

In het hoofdscherm kunt u in een oogopslag alle voor de T-1 Pro relevante gegevens zien. De "CO2 counter" geeft aan hoe lang het  $CO_2$ -relais gedurende de huidige cyclus (die dag) heeft gedoseerd.

Door één keer kort op de DDK te drukken, komt u in het *instelmenu* terecht:

TMP = 21.8 °C RH = 63 % CO2 = 848 PPM Dose log

Hier worden de actuele waarden van <u>aangesloten</u> sensoren weergegeven. Zonder een S-2 of S-4 aan te sluiten, zal de  $CO_2$ -waarde niet weergegeven worden.

Door in het instelmenu aan de DDK te draaien, kunt u een pijltje voor de verschillende regels zetten. Druk eenmaal op de DDK om meer te weten te komen over deze specifieke functie.

#### 8.1 Temperatuur min/max

U bent in het hoofdscherm. Druk op de DDK en selecteer "TMP".

=> TMP = 21.8 °C RH = 63 % CO2 = 848 PPM Dose log

De minimum-/maximumwaarden worden weergegeven:

Deze waarden worden niet opgeslagen bij spanningsonderbreking.

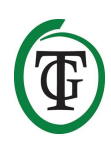

Om de min-/maxwaarden te resetten, selecteer "Reset min/max" en druk op de DDK.

Selecteer >> NEXT >> en druk op de DDK om terug te keren naar het hoofdscherm.

#### 8.2 Luchtvochtigheid (RH) min/max

U bent in het hoofdscherm. Druk op de DDK en selecteer "RH".

TMP = 21.8 °C => RH = 63 % CO2 = 848 PPM Dose log

De minimum-/maximumwaarden worden weergegeven:

```
RH Min 61 %
RH Max 67 %
Reset min/max
>> NEXT >>
```

Deze waarden worden niet opgeslagen bij spanningsonderbreking.

Om de min-/maxwaarden te resetten, selecteer "Reset min/max" en druk op de DDK.

RH Min 61 % RH Max 67 % => Reset min/max >> NEXT >>

Selecteer >> NEXT >> en druk op de DDK om terug te keren naar het hoofdscherm.

#### 8.3 CO<sub>2</sub>: instellen setpoint en hysterese

U bent in het hoofdscherm. Druk op de DDK en selecteer "CO2".

```
TMP = 21.8 °C
RH = 63 %
=> CO2 = 848 PPM
Dose log
```

U komt in het volgende scherm waar u het gewenste CO<sub>2</sub>-niveau (setpoint) en de hysterese (+/-) kunt instellen:

#### Instellen setpoint

Selecteer "CO2 level" (setpoint) en druk op de DDK. Draai tot de gewenste CO<sub>2</sub>-concentratie is bereikt. Druk op de DDK om deze waarde op te slaan of wacht enkele seconden op de automatische bevestiging.

#### Instellen hysterese

Selecteer "CO2 +/-" (hysterese) en druk op de DDK. Draai tot de gewenste waarde is bereikt. Druk op de DDK om deze waarde op te slaan of wacht enkele seconden op de automatische bevestiging.

Selecteer >> NEXT >> om verder te gaan met het instellen van de pulsdosering.

#### 8.4 Pulsdosering

De T-1 Pro beschikt over een pulsdoseringsfunctie, waarmee u de CO<sub>2</sub> gedoseerd kunt laten toevoegen. Dit houdt in dat u de pulstijd en de pauzetijd zelf kunt instellen. Deze optie is uitermate geschikt om een stabiele CO<sub>2</sub>-waarde in de ruimte te creëren.

Om deze pulsfunctie in te schakelen en de puls- en pauzetijd in te stellen selecteert u >> NEXT >>.

CO2 level 700 CO2 +/- 50 => >> NEXT >>

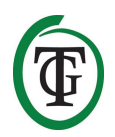

Selecteer "CO2 pulse" voor het uitschakelen (Off) of het instellen van de duur de pulsdosering.

Selecteer "Pulse pause" voor het instellen van de interval tussen de CO<sub>2</sub>-doseringen.

Druk op de DDK om de waarden te bevestigen.

Aan de rode doseringsleds boven de stopcontacten kunt u zien of de dosering in pulsen wordt uitgevoerd.

Selecteer >> NEXT >> om verder te gaan met het instellen van de doseervertraging.

NB: U kunt de pulsdosering ook instellen vanuit het opstartmenu.

#### 8.5 Doseervertraging en doseertijd

De T-1 Pro beschikt over een doseervertragingsfunctie. Hiermee kunt u aangeven hoelang de controller moet wachten totdat de  $CO_2$ -dosering begint na het detecteren van licht in uw ruimte.

Selecteer "Delay time" en stel de gewenste vertragingstijd in (maximaal 60 minuten).

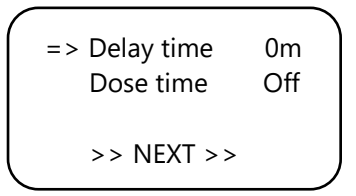

Druk op de DDK om te bevestigen. Selecteer "Dose time" om de doseerfunctie uit te zetten

(Off) of om in te stellen hoelang de dosering actief is.

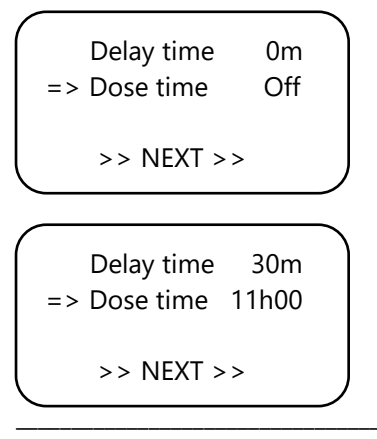

Druk op de DDK om te bevestigen.

#### Voorbeeld

Uw verlichting gaat aan van 11:00 tot 23:00 uur en de "Delay time" (vertraging) is ingesteld op 30m. 30 minuten nadat de lichtcel licht heeft gedetecteerd, zal de T-1 Pro de CO<sub>2</sub>- waarde in de ruimte regelen. De "Dose time" (dosering) staat op 11u. De CO<sub>2</sub> in de ruimte zal worden geregeld van 11:30 tot (+11 uur) 22:30 uur.

Als deze functie is ingeschakeld, geeft het scherm het volgende weer:

|   | CO2 =       | 950     | X |
|---|-------------|---------|---|
|   | CO2 set     | 700     |   |
|   | CO2 +/-     | 50      |   |
| Ν | 1ode dawn 0 | 0:14:24 |   |

De onderste regel van uw controller zal wisselend de volgende informatie weergeven:

- Min 456 max 667
- Mode dawn 00:14:24
- CO2 counter 00:00:00

Rechtsboven in de hoek verschijnt een zandloper die aangeeft dat de controller aan het vertragen is (mode dawn).

Als de vertragingstijd verstreken is, zal deze regel veranderen in "Mode day":

- Min 456 max 667
- Mode day 10:59:24
- CO2 counter 00:26:15

Rechtsboven in de hoek verschijnt een sterretje dat aangeeft dat de controller aan het regelen is.

Als de doseertijd verstreken is, zal deze regel veranderen in "Mode dusk" totdat de verlichting uitgaat (op basis van het voorbeeld is dit van 22:30 tot 23:00 uur):

- Min 456 max 667
- Mode dusk
- CO2 counter 01:56:15

Rechtsboven in de hoek verschijnt een vierkantje.

NB: U kunt de doseervertraging en doseertijd ook instellen vanuit het opstartmenu.

#### 8.6 CO<sub>2</sub>-doseerlogboek

De T-1 Pro houdt de CO<sub>2</sub>-doseertijd bij: de totale doseertijd en de dagelijkse doseertijd.

#### Totale CO<sub>2</sub>-doseertijd

Om de totale doseertijd te zien selecteert u >> NEXT >> in het volgende scherm:

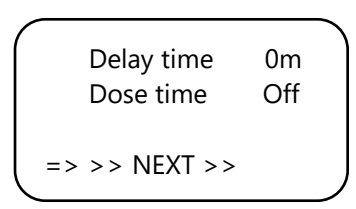

Druk op de DDK:

Op de eerste regel ziet u de totale (cumulatieve) tijd waarin  $CO_2$  gedoseerd is.

U kunt in dit menu ook de loggegevens resetten. Selecteer "Reset total" om de totale tijd die gedoseerd is te resetten.

Selecteer "Reset log" om de dagelijkse CO<sub>2</sub>-doseertijden (7 dagen) uit het doseerlogboek "Dose log" te resetten.

Selecteer >> NEXT >> / DDK en nogmaals >> NEXT >> / DDK om terug te keren naar het hoofdscherm.

#### Dagelijkse CO2-doseertijd

Met de "Dose log"-functie kunt u zien wat de CO<sub>2</sub>doseertijd per dag, over een periode van 7 dagen geweest is. De waarden worden per dag weergegeven in uren en minuten. De "Dose log" wordt aan het begin van iedere cyclus (dag) gereset.

#### Voorbeeld

In de nacht van dag 7 zie je de loggegevens van dag 7 (2h01). Als na de nachtperiode van dag 7 het licht aangaat en dag 1 weer begint, worden de oude loggegevens van dag 1 (1h17, van een week geleden) gereset en begint de logfunctie van dag 1 opnieuw.

Selecteer "Dose log" in het hoofdscherm:

```
TMP = 21.8 °C
RH = 63 %
CO2 = 848 PPM
=> Dose log
```

Druk op de DDK om de doseertijd per dag af te lezen.

| / |    |       |  |
|---|----|-------|--|
|   | -1 | 01h17 |  |
|   | -2 | 01h14 |  |
| Т | -3 | 01h28 |  |
| ♦ | -4 | 01h23 |  |
|   |    |       |  |

Door aan de DDK te draaien kunt u naar beneden of naar boven scrollen.

Druk op de DDK om terug te keren naar het hoofdscherm.

#### 8.7 CO<sub>2</sub> min/max

Voor het aflezen en resetten van de min-/max van CO<sub>2</sub> kiest u >> NEXT >> in het volgende scherm:

| = | Total CO2<br>Reset total<br>Reset log<br>>> >> NEXT >>   | 1h08                  |
|---|----------------------------------------------------------|-----------------------|
| = | CO2 Min 50<br>CO2 Max 81<br>Reset min/m<br>>> >> NEXT >> | 4 ppm<br>7 ppm<br>hax |

Deze waarden worden niet opgeslagen bij spanningsonderbreking.

Kiest >> NEXT >> en druk op de DDK om terug te keren naar het hoofdscherm.

## 9. Instellen 2.000 of 10.000 ppm sensor

Start uw controller opnieuw op. Na enkele seconden wordt het volgende scherm weergegeven:

```
=> System settings
CO2 Setup
CO2 calibration
>> HOME <<
```

"Selecteer "System settings" en druk op de DDK. U komt in het volgende scherm:

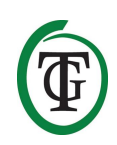

System settings => CO2 Setup CO2 calibration >> HOME <<

Selecteer "CO2 Setup" en druk op de DDK. Selecteer in het volgende scherm "CO2 sensor":

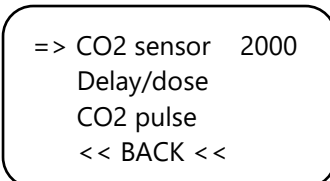

Hier kunt u aangeven welke sensor u wilt gebruiken. Standaard staat deze ingesteld op 2.000 ppm. Door aan de DDK te draaien kunt u de 10.000 ppm sensor activeren. Uw controller is nu geschikt om te meten en te regelen van 300 tot 10.000 ppm, in stappen van 50 ppm.

LET OP: Als u van deze functie gebruik wilt maken, dient u een sensor aan te schaffen die geschikt is voor het meten tot 10.000 ppm. Als u deze functie inschakelt met de verkeerde sensor zal de controller verkeerde waarden aangeven en kunnen controller en sensor beschadigd raken.

## 10. Instellen LCD-tijd

Start uw controller opnieuw op.

Na enkele seconden verschijnt het opstartmenu, waar u "System settings" selecteert:

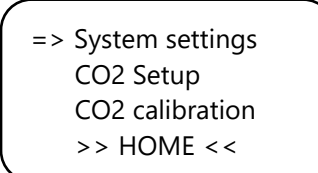

Druk op de DDK en selecteer "LCD on-time".

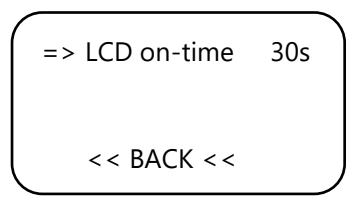

Druk op de DDK en stel de gewenste on-time in (maximaal 900 seconden) door aan de DDK te draaien. Druk op de DDK om de waarde te bevestigen en keer via << BACK << terug naar het startmenu. Na enkele seconden keert u automatisch terug naar het hoofdscherm.

## 11. 24 uur CO<sub>2</sub> doseren

Als u uw CO<sub>2</sub>-controller continu wilt laten doseren en regelen, is het mogelijk om de lichtcel van uw sensor uit te schakelen. Uw controller reageert dan niet meer op dag en nacht, maar staat continu aan. Raadpleeg voor instructies de handleiding van uw sensor en doorloop de volgende stappen:

- a. Open de behuizing van de sensor.
- b. Lokaliseer DIP-switch 2.

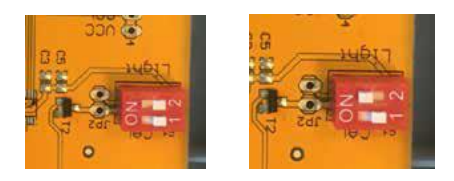

- c. Schakel DIP-switch 2 om naar stand ON met behulp van een pen of kleine schroevendraaier.
- d. Sluit de behuizing van de sensor.

## 12. Mastermenu

Start uw controller opnieuw op en houdt de DDK ingedrukt tijdens het inschakelen van de stroom. U komt nu in het mastermenu:

=> Reset2factory Hardware test Fast calibration >> HOME <<

In het master menu kunt u kiezen uit de volgende opties:

- 1. Reset2factory: de controller wist alle instellingen en zal worden hersteld naar de fabrieksinstellingen.
- 2. Hardware test: alle functies van uw controller zullen worden getest.
- Fast calibration: hiermee kunt u uw sensor binnen 3 minuten kalibreren. Gebruik deze functie alleen als u weet wat u doet. Voor de standaardkalibratieprocedure kijkt u bij paragraaf 14.

## 13. De zekering vervangen

Als de uitgang overbelast wordt, zal de zekering doorbranden. Deze zekering is onderaan de controller

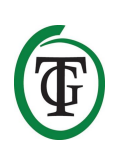

geplaatst, rechts van het stopcontact. Om de zekering te vervangen doorloopt u de volgende stappen:

- Druk de zekeringhouder iets in met een schroevendraaier en draai een kwartslag tegen de klok in.
- 2. Verwijder de zekeringhouder.
- 3. Verwijder de kapotte zekering.
- 4. Plaats een nieuwe zekering met gelijke specificaties in de zekeringhouder.
- 5. Plaats de zekeringhouder terug in de behuizing.
- 6. Druk vervolgens met een schroevendraaier de zekeringhouder weer iets in, en draai deze een kwartslag met de klok mee weer vast.

Uw T-1 Pro is weer gereed voor gebruik.

NB: Schade veroorzaakt door het gebruik van verkeerde zekeringen valt niet onder de fabrieksgarantie.

### 14. Kalibreren van de sensor

De TechGrow T-1 Pro is voorzien van een kalibratiefunctie waarmee u zelf de externe sensor kunt kalibreren bij grote afwijkingen. Uit onze ervaring blijkt echter dat onze sensoren gemakkelijk twee jaar goed kunnen functioneren zonder kalibratie. De sensoren zijn af fabriek met de hoogste nauwkeurigheid gekalibreerd, maar het kan in uitzonderlijke gevallen voorkomen dat de sensor een afwijking vertoont en reeds na één jaar gebruik opnieuw gekalibreerd moet worden.

## LET OP: Kalibreer de sensor <u>uitsluitend</u> indien u een afwijking vermoedt.

#### 14.1 Sensorcontrole

Indien u een afwijking van uw sensor vermoedt, doorloop dan eerst de volgende stappen:

- 1. Leg de sensor in een CO<sub>2</sub>-neutrale ruimte (8 uur binnen of 2 uur buiten).
- 2. Verbind de sensor met een TechGrow CO<sub>2</sub>-controller die beschikt over Min-/Max-weergave.
- 3. Reset de Min-/Max-waarde van de CO<sub>2</sub>-controller.
- 4. Laat de sensor en controller minimaal 8 uur liggen.
- 5. Controleer de minimaal gemeten waarde van de controller.
- Indien de minimale waarde onder de 380 ppm of boven de 440 ppm ligt, is het nodig om uw CO<sub>2</sub>sensor te kalibreren.
- 7. Voer de kalibratie uit volgens de instructies in paragraaf 14.2 en 14.3.
- 8. Herhaal deze sensorcontrole na kalibratie.

#### 14.2 Voorbereiding kalibratie

 Plaats de sensor van de T-1 Pro minimaal een halfuur in een CO<sub>2</sub>-neutrale omgeving (+/- 400 ppm) zoals een achtertuin of balkon, of minimaal 8 uur in een geventileerde kamer, waar gedurende die tijd niemand is geweest en waar ook geen planten of huisdieren aanwezig zijn. Doe dit het liefst overdag, aangezien de CO<sub>2</sub>-waarde dan het meest in de buurt van de 400 ppm komt. In de avonduren geven bomen en planten CO<sub>2</sub> af, waardoor de CO<sub>2</sub>waarde eerder rond de 450 ppm zal liggen.

Wanneer de minimale waarde niet veel lager is dan 370 ppm, of niet veel hoger is dan 430 ppm, is het niet nodig om de sensor opnieuw te kalibreren – de waarde van een neutrale/schone buitenlucht ligt namelijk tussen de 380 ppm en 420 ppm. Een afwijking van +/- 5% is gebruikelijk bij dit soort meetapparatuur; houd hier rekening mee bij het instellen van uw CO<sub>2</sub>-waarden. Bij een hogere afwijking is het de moeite waard om te kalibreren. Ga dan verder met stap 2.

- Om de sensor te kalibreren moet u DIP-switch 1 van de sensor omzetten van stand 0 naar stand 1 (ON). Dit voorkomt dat er ongewenste ijkingen plaatsvinden door elektronische/dimbare voorschakelapparatuur, die voor veel storingen kan zorgen. U doorloopt hiervoor de volgende stappen:
  - a. Open de behuizing van de sensor.
  - b. Lokaliseer DIP-switch 1.
  - c. Zet DIP-switch 1 om naar stand 1 (ON) met behulp van een pen of kleine schroevendraaier.
     d. De senser ken nu gekelikreerd worden.
  - d. De sensor kan nu gekalibreerd worden.

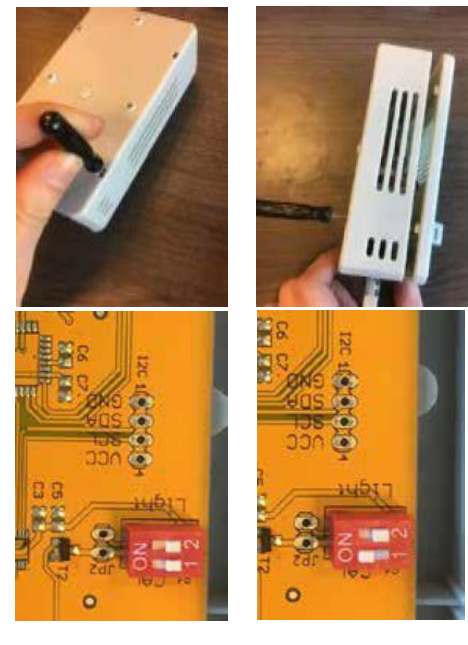

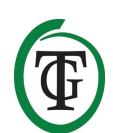

#### 14.3 Kalibratiemenu

- 1. Onderbreek de stroomtoevoer naar de T-1 Pro.
- 2. Na 20 seconden sluit u de stroom weer aan.
- 3. Op het scherm verschijnt nu eerst het type en de softwareversie van de controller.

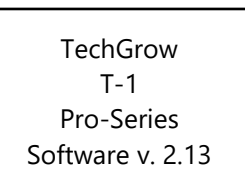

Na enkele seconden wordt het **opstartmenu** weergegeven:

System settings CO2 Setup CO2 calibration >> HOME <<

4. Selecteer "CO2 calibration" en druk op de DDK.

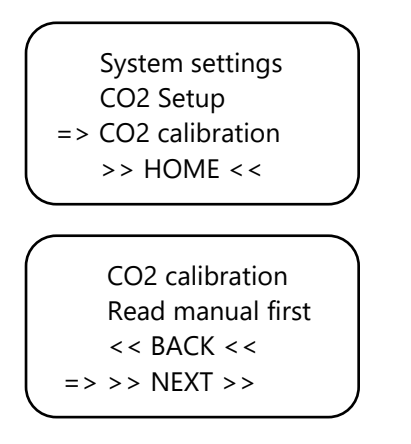

Selecteer << BACK << en druk op de DDK om terug te keren naar het startscherm.

5. Wilt u doorgaan met kalibreren? Selecteer dan >> NEXT >> en druk op de DDK.

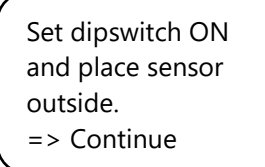

6. Zet nu DIP-switch 1 om, zoals beschreven in paragraaf 14.2, stap 2.

Selecteer daarna "Continue" en klik op de DDK.

#### IS SENSOR OUTSIDE?

Push button 10 sec. to start calibration

 Plaats de sensor in de juiste omgeving en druk 10 seconden op de DDK om het kaliberen te starten. Op de tweede regel in het scherm verschijnen pijltjes >>.

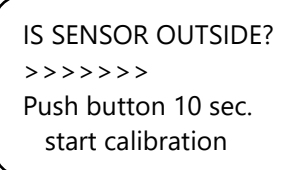

8. Na 10 seconden start het kalibreren.

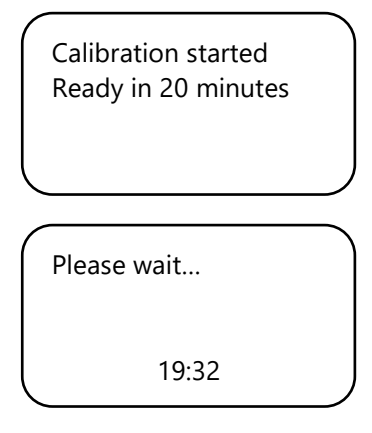

9. Wacht nu 20 minuten tot de kalibratie is voltooid en de volgende melding verschijnt:

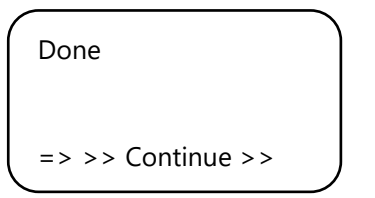

- 10. Zet nu de DIP-switch 1 weer terug.
- 11. Sluit de sensorbehuizing.
- 12. Selecteer >> Continue >> en druk op de DDK om terug te keren naar het hoofdscherm.
- 13. Herhaal de sensorcontrole, zoals beschreven in paragraaf 14.1.

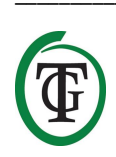

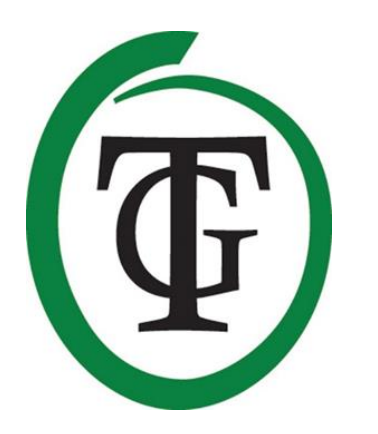

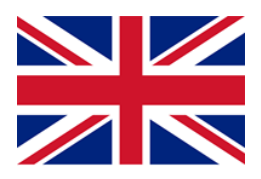

# CO₂ Controller

T-1 Pro

Thank you for purchasing the TechGrow T-1 Pro  $CO_2$  Controller from the Pro Series. This completely redesigned controller is even easier to use and can be connected to many other TechGrow products. Enjoy the many functions that the best  $CO_2$  controller on the market has to offer.

#### **Box content**

- 1. TechGrow T-1 Pro CO<sub>2</sub> Controller
- 2. Mounting kit
- 3. 5 Meter (UTP) cable
- 4. Spare fuse
- 5. Manual

## Features

- Adjustable from 300 to 2,000 ppm or from 300 to 10,000 ppm.
- Adjustable dosing delay and timer.
- Automatic CO<sub>2</sub> dosing counter
- Dose log of the CO<sub>2</sub> counter over a period of 7 days.
- Pulse dose function for dosed addition of CO<sub>2</sub>.
- Built-in calibration function to calibrate the CO<sub>2</sub> sensor in fresh air.
- Depending on the connected sensor(s) CO<sub>2</sub>, temperature and humity values are displayed.
- Display shows minimum/maximum values of connected sensor(s).
- Display is refreshed every second.
- LED indicators for CO<sub>2</sub> dosage, light detection and a stable climate.
- Compatible with multiple TechGrow devices.
- All settings are stored during power failure.
- The controller automatically switches between day/night mode (by means of the connected sensor).
- Automatically turns off the backlight of the display after 60 seconds.
- Automatic detection of cable failure or bad connection with the sensors.
- UTP connection.
- Sensor not included. Sensors are available separately (0-2,000 ppm / 0-10,000 ppm).
- Possibility to connect the TechGrow Datalogger (DL-1).

## **Technical specifications**

- Power supply: 100 to 240 V
- Consumption: 3 W (with sensor, without CO<sub>2</sub> source)
- $CO_2$  range setting range: 300 to 2,000 ppm / 300 to 10,000 ppm
- Setting range CO<sub>2</sub> +/-: 20 to 200 ppm (advice 50 ppm hysteresis)
- Measurement time: 1 measurement per second

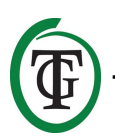

## 1. Installation

- Mount the CO<sub>2</sub> sensor on the wall near the CO<sub>2</sub> source, with a minimum distance of 50 cm. It is preferred not to place the sensor directly above the CO<sub>2</sub> source if it becomes very hot (CO<sub>2</sub> generator). You should mount the sensor at a height of +/- 1 meter above the floor.
- 2. Do not place the sensor in the direct airflow of fans as this may affect the measurements.
- 3. Also mount the TechGrow T-1 Pro to the wall with the supplied mounting kit.
- 4. Connect the sensor(s) to the right side of the T-1 Pro with the supplied (UTP) cable(s).
- 5. Plug the  $CO_2$  source to the T-1 Pro.
- 6. Plug the plug of the T-1 Pro into a 230V socket.
- 7. Ready!

## 2. Connecting controllers and sensor

Most controllers and sensors (except the Temp Probe) of the TechGrow Pro Series can be interconnected in order to guarantee an optimal climate.

Make sure that the controller is switched off before connecting the sensor(s) to prevent possible malfunctions. The sensor can be plugged into any UTP port.

It is possible to interconnect the controllers, so that you can control your entire room climate with just one S-4 sensor. Make sure that all controllers are supplied with mains voltage to prevent possible malfunctions. Since the T-1 Pro has 3 UTP ports, you can also connect a datalogger (DL-1), for example.

## 3. Which sensors can be connected to the T-1 Pro?

The minimum sensor required is a S-2

Sensor. If temperature and relative humidity values need to be displayed as well, you can extend the S-2 Sensor with a Temp / RH Sensor or replace the S-2 with an S-4 Sensor. The S-4 measures  $CO_2$ , temperature and air humidity, and detects light simultaneously.

## 4. Connecting extra sensors or other devices

The T-1 Pro can measure and display the actual values and register the minimum/maximum values of connected CO<sub>2</sub>, humidity, and temperature sensors. However, the T-1 Pro "only" controls CO<sub>2</sub>. If you wish to connect another sensor to the T-1 Pro, first switch off the controller, wait a few seconds and then connect the sensor. Plug the controller back into the outlet.

ATTENTION: NEVER connect two of the same type of sensors to your controller!! For example: a S-4 Sensor can never be connected simultaneously with a Temp/RH.

## 5. Automatic functions of the T-1 Pro

- The backlight of the display will turn off automatically after 60 seconds of no activity. Only when the Push & Turn Knob (PTK) is pushed or turned, the backlight will go on again.
- No CO<sub>2</sub> is released when it is dark. Therefore, make sure that the sensor can detect the light source directly.
- 3. If the  $CO_2$  sensor is not detected, no  $CO_2$  is released.

## 6. Meaning leds

- Light detected: light indicator (under PTK).
- OK: LED is green if the CO<sub>2</sub> value is between (set + hysteresis) and (set hysteresis).
- CO<sub>2</sub>: LEDs light up when CO<sub>2</sub> is released. (When CO<sub>2</sub> heater / source are turned on.)

## 7. Operation of the T-1 Pro

If the  $CO_2$  value in the room drops under the set value (setpoint - hysteresis), the  $CO_2$  source is switched on. Over time, the  $CO_2$  value rises and as it reaches the  $CO_2$ setpoint, the source is switched off. The LED lights up green when the  $CO_2$  value lies between (setpoint hysteresis) and (setpoint + hysteresis).

#### Example

The CO₂ setpoint is 670 ppm. The CO₂ hysteresis is 40 ppm.

The current  $CO_2$  value in the room is 733 ppm: that is higher than the  $CO_2$  setpoint, so the  $CO_2$  source is turned off. The red lights are off.

The CO<sub>2</sub> level now slowly decreases to 670 ppm: there is no action yet. Only when the value drops below the CO<sub>2</sub> setpoint minus the CO<sub>2</sub> hysteresis, that is below 670 - 40 = 630 ppm, the CO<sub>2</sub> source switches on and the red lights come on.

Now, the CO<sub>2</sub> level rises and when the setpoint (670 ppm) is reached, the CO<sub>2</sub> source is switched off again and the red lights go off.

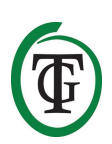

By playing with the settings of the CO<sub>2</sub> hysteresis, a stable atmosphere can be reached. Factory settings:

- CO<sub>2</sub> setpoint 700 ppm;
- CO<sub>2</sub> hysteresis 50 ppm.

## 8. Control and set-up

All settings are made with the Push-and-Turn-Knob (from now on: PTK). By pressing the knob you will enter the main screen. An arrow appears on the left side of the display, allowing you to select the desired option.

During start-up the TechGrow T-1 Pro displays the next screen:

TechGrow T-1 Pro-Series Software v. 2.13

After a few seconds, the *set-up menu* is displayed:

System settings CO2 Setup CO2 calibration >> HOME <<

You can read more about this menu further on in the manual.

After a few seconds the *main screen* is displayed:

CO2 = 950 CO2 set 700 CO2 +/- 50 Min 950 Max 962

The lower Min / Max line is alternated with the "CO<sub>2</sub> counter 00:12:25", and possibly dosing delay (mode dawn) / dosing time (mode day), see section 8.5:

| CO2 =       | 950      |
|-------------|----------|
| CO2 set     | 700      |
| CO2 +/-     | 50       |
| CO2 counter | 00:12:25 |
|             |          |

In the main screen you can see all relevant  $CO_2$  data at a glance. The "CO2 counter" indicates how long  $CO_2$  has been dosed during the current cycle (that day).

Access the *main menu* by pressing the PTK once:

TMP = 21.8 °C RH = 63 % CO2 = 848 PPM Dose log

Here, you can read all the actual values of the connected sensors. Without connecting an S-2 or S-4, the  $CO_2$  value will not be displayed.

By turning the PTK, you can put an arrow in front of the different lines. Press the PTK once to learn more about this specific function.

#### 8.1 Temperature min/max

You are in the main screen. Press the PTK. Select "TMP" and press the PTK.

=> TMP = 21.8 °C RH = 63 % CO2 = 848 PPM Dose log

Minimum/maximum values are displayed:

```
TMP Min 21.2 °C
TMP Max 22.2 °C
Reset min/max
>> NEXT >>
```

These measurements will not be stored in case of a power failure.

To reset the min/max values, select "Reset min/max" and press the PTK.

TMP Min 21.2 °C TMP Max 22.2 °C => Reset min/max >> NEXT >>

Select >> NEXT >> and press the PTK to return to the main screen.

#### 8.2 Relative Humidity (RH) min/max

You are in the main screen. Press the PTK and select "RH".

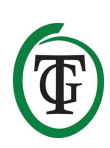

Minimum/maximum values are displayed:

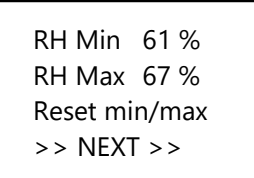

These measurements will not be stored in case of a power failure.

To reset the min/max values, select "Reset min/max" and press the PTK.

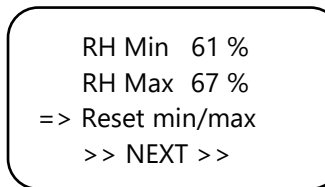

Select >> NEXT >> and press the PTK to return to the main screen.

#### 8.3 CO<sub>2</sub>: setpoint and hysterese

You are in the main screen. Press the PTK and select "CO2".

```
TMP = 21.8 °C
RH = 63 %
=> CO2 = 848 PPM
Dose log
```

You enter the next screen where you can set the desired  $CO_2$  level (setpoint) and hysteresis (+/-):

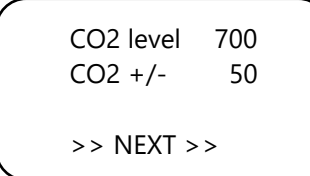

#### Adjusting setpoint

Select "CO2 level" (setpoint) and press the PTK. Turn the knob until the desired  $CO_2$  concentration is reached.

Press the PTK to confirm or wait a few seconds for automatic confirmation.

#### **Adjusting hysteresis**

Select "CO2 +/-" (hysteresis) and press the PTK. Turn the knob until the desired value is reached. Press the PTK to confirm or wait a few seconds for automatic confirmation.

Select >> NEXT >> to proceed with setting the pulse dose function.

#### 8.4 Pulse dosing

The T-1 Pro has a pulse dose option, which enables pulse dosed addition of  $CO_2$ .

This option allows you to set the pulse and pause time yourself. Moreover, it significantly tributes to creating a stable  $CO_2$  level in your room.

Select >> NEXT >> to enable the pulse function and set the pulse and pause time.

Press the PTK to enter the next screen:

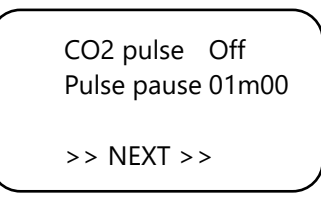

Select "CO2 pulse" to disable (Off) or set the pulse dose period.

Select "Pulse pause" to adjust the interval between  $\mathsf{CO}_2$  additions.

Press the PTK to confirm.

The red  $CO_2$  LEDS indicate whether dosing is active or not.

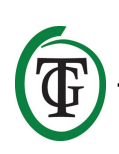

Select >> NEXT >> to proceed with setting the dose delay function.

Note: You can also set the pulse dosing from the set-up menu.

#### 8.5 Setting dosing delay

The T-1 Pro enables dosing delay. This option allows you to determine how long the controller has to wait before  $CO_2$  is dosed after detecting light in your room.

Select "Delay time" and adjust the delay time (up to 60 minutes).

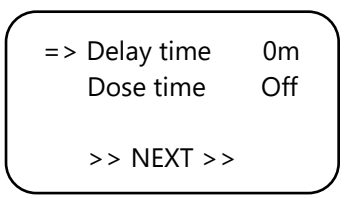

Press the PTK to confirm.

Select "Dose time" to disable dose delay (Off) or to set the dosing time.

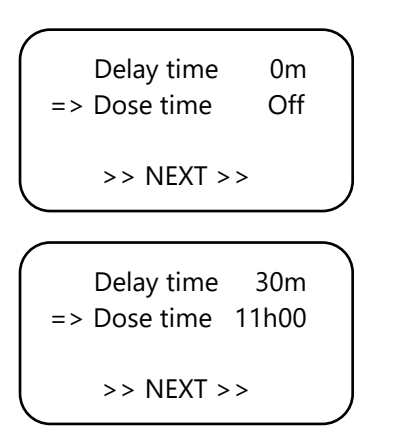

Press the PTK to confirm.

#### Example

Lights will be on from 11:00 to 23:00 and the "Delay time" is set to 30m. 30 minutes after the light cell has detected light, the T-1 Pro will regulate the  $CO_2$  level in the room. The "Dose time" is set at 11 hours. The  $CO_2$  will be controlled from 11:30 to (+ 11) 22:30.

When this function is enabled, the screen displays the following:

CO2 = 950 CO2 set 700 CO2 +/- 50 Mode dawn 00:14:24 The bottom line of your controller will alternately display the following information:

- Min 456 max 667
- Mode dawn 00:14:24
- CO2 counter 00:00:00

An hourglass appears at the top right corner indicating that the controller is decelarating (mode dawn).

If the delay time has elapsed, this line (mode dawn) will change into "Mode day":

- Min 456 max 667
- Mode day 10:59:24
- CO2 counter 00:26:15

An asterisk appears at the top right corner indicating that the controller is regulating.

If the dose time has elapsed, the line will change into "Mode dusk" until the lights go off (based on the example, this is from 22:30 to 23:00):

- Min 456 max 667
- Mode dusk
- CO2 counter 01:56:15

A square appears at the top right corner.

Note: You can also set dose delay/dose time from the setup menu.

#### 8.6 CO<sub>2</sub> dose log

The T-1 Pro keeps track of the  $CO_2$  dosing time: the total dosing time and the daily dosing time.

#### Total dosing time CO<sub>2</sub>

To read the total dosing time select >> NEXT >> in the next screen:

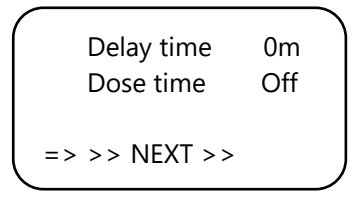

Press the PTK:

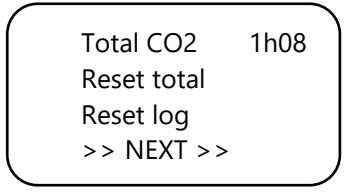

The first line shows the total (cumulative) time during which  $CO_2$  is dosed.

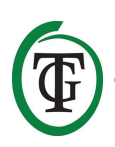

To reset the total dosing time, select "Reset total" and press the PTK.

Select "Reset log" and press the PTK to reset the daily dosing times (7 days) from the "Dose log".

Select >> NEXT >> / PTK and again >> NEXT >> / PTK to return to the main screen.

#### Daily dosing time CO<sub>2</sub>

The "Dose log" allows you to see the daily dosing time over a period of 7 days. The values are displayed per day in hours and minutes. The "Dose log" is reset at the beginning of each cycle (day).

#### Example

On the night of day 7 you see the log data of day 7 (2h01). If the lights go on after the night of day 7 and day 1 starts again, the old log data of day 1 (1h17, from a week ago) is reset and the log function of day 1 starts again.

Select "Dose log" in the main screen:

```
TMP = 21.8 °C
RH = 63 %
CO2 = 848 PPM
=> Dose log
```

Press the PTK to read the daily dosing times.

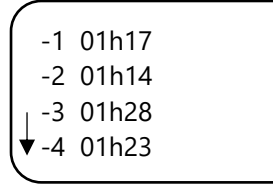

Scroll up and down by turning the PTK.

Press the PTK to return to the main screen.

#### 8.7 CO<sub>2</sub> min/max

Select >> NEXT >> in the next screen:

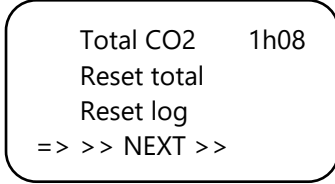

CO2 Min 504 ppm CO2 Max 817 ppm Reset min/max => >> NEXT >>

Min/max values are displayed.

These measurements will not be stored in case of a power failure.

Select "Reset min/max" to reset. Select >> NEXT >> and press the PTK to return to the main screen.

# 9. Sensor settings: 2,000 or 10,000 ppm

Reboot your controller.

After a few seconds you enter the next screen:

=> System settings CO2 Setup CO2 calibration >> HOME <<

"Select "System settings" and press the PTK. You enter the next screen:

System settings => CO2 Setup CO2 calibration >> HOME <<

Select "CO2 Setup" and press the PTK. Select "CO2 sensor" in the next screen:

=> CO2 sensor 2000 Delay/dose CO2 pulse << BACK <<

Here you can specify which sensor you want use. By default, it is set to 2,000 ppm. By turning the PTK you can activate the 10,000 ppm sensor. Your controller is now suitable for measuring and controlling from 300 to 10,000 ppm, in increments of 50 ppm.

NOTE: If you want to enable the 10,000 ppm option, you need to purchase a sensor that is suitable for measuring up to 10,000 ppm. If you enable this function with the wrong sensor, the controller will

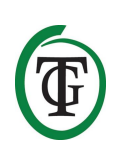

indicate incorrect values and the controller and sensor may be damaged.

## 10. Set LCD on-time

Reboot your controller.

After a few seconds you enter the next screen. Select "System settings":

=> System settings CO2 Setup CO2 calibration >> HOME <<

Press the PTK and select "LCD on-time".

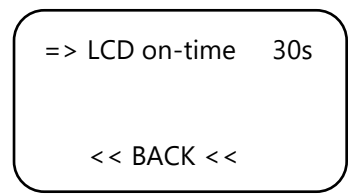

Press the PTK and adjust the on-time (maximum 900 seconds) by turning the PTK.

Press the PTK to confirm.

Select << BACK << and press the PTK to return to the set-up menu. After a few seconds you automatically return to the main screen.

## 11. 24-hour dosing

If you want your  $CO_2$  controller to continuously regulate and dose, you can switch off the light cell of your sensor. The controller then no longer responds to day and night, but is continuously on.

For instructions, consult the sensor's manual and go through the following steps:

- 1. Open the housing of the sensor.
- 2. Locate DIP switch 2.

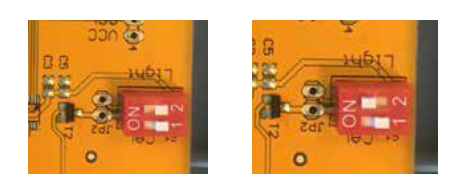

- 3. Switch DIP switch 2 to position (ON) with a pen or small screwdriver.
- 4. Close the housing of the sensor.

## 12. Master menu

Reboot your controller and keep the PTK pressed during the process. You enter the *master menu*:

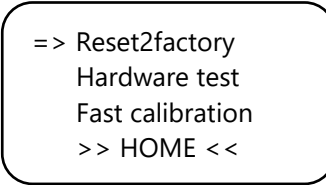

The master menu has three options:

- 1. Reset2factory: the controller clears all settings and will be restored to factory settings.
- 2. Hardware test: all functions of the controller will be tested.
- Fast calibration: allows you to calibrate the sensor in 3 minutes. Only use this function if you are familiar with it. For standard calibration procedure, see section 14.

## 13. Fuse replacement

If the T-1 Pro is overloaded or in the event of a short circuit, the internal fuse will blow. The fuse is placed at the right of the sockets. To replace the fuse, go through the following steps:

- 1. Press the black fuse holder slightly with a screwdriver and turn it a quarter of a turn counterclockwise.
- 2. Remove the fuse holder.
- 3. Remove the blown fuse.
- 4. Insert a new fuse with similar specifications in the fuse holder.
- 5. Reinstall the fuse holder in the housing of the T-1 Pro.
- 6. Then press the fuse holder again with a screwdriver and tighten it by turning it a quarter turn clockwise.

Your T-1 Pro is ready for use again.

NOTE: Damage caused by using the wrong fuse is not covered by warranty.

## 14. Calibration of the sensor

The TechGrow T-1 Pro is equipped with a calibration function that allows you to calibrate the external sensor yourself in case of large deviations. Our experience has shown that our sensors can easily function for two years without calibration. Our sensors are calibrated at the factory with the highest accuracy. However, in exceptional cases it might occur that the sensor shows a

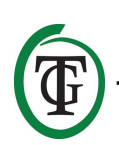

deviation and needs to be recalibrated after only one year of use.

## ATTENTION: calibrate the sensor <u>only</u> if you suspect a deviation!

#### 14.1 Sensor control

If you suspect a deviation of the sensor, first go through the following steps:

- 1. Place the sensor in a CO<sub>2</sub>-neutral room (8 hours indoors or 2 hours outside).
- 2. Connect the sensor to a TechGrow CO<sub>2</sub> controller with Min/Max display.
- 3. Reset the Min/Max value of the  $CO_2$  controller.
- 4. Leave the sensor and controller at least 8 hours.
- 5. Check the minimum measured value of the controller.
- 6. If the minimum value is below 380 ppm or above 440 ppm, your CO<sub>2</sub> sensor needs to be calibrated.
- 7. Perform the calibration according to the instructions in sections 14.2 and 14.3.
- 8. Repeat this sensor check after calibration.

#### 14.2 Preparation for calibration

 Place the sensor at least half an hour in a CO<sub>2</sub>neutral environment (+/- 400 ppm) such as a backyard or balcony, or at least 8 hours in a ventilated room where no persons, plants or pets are present during this period. Do this preferably during the day, when the CO<sub>2</sub> value comes closest to the 400 ppm. In the evenings, trees and plants release CO<sub>2</sub>, increasing the CO<sub>2</sub> value to about 450 ppm.

If the minimum value is not much lower than 370 ppm, or not much higher than 430 ppm, it is not necessary to recalibrate the sensor, since the  $CO_2$  value of fresh air is between 380 ppm and 420 ppm. A deviation of +/- 5% is usual with this type of measuring equipment; keep this in mind when setting your  $CO_2$  values. A higher deviation makes it worthwhile to calibrate. Proceed with step 2.

- To calibrate the sensor, switch DIP switch 1 to position "ON". This prevents undesired calibration by electronic/dimmable control gear, which can cause many failures. Go through the following steps:
  - a. Open the housing of the sensor.
  - b. Locate DIP switch 1.
  - c. Switch DIP switch 1 to position "ON" with a pen or small screwdriver.
  - d. The sensor is ready to be calibrated.

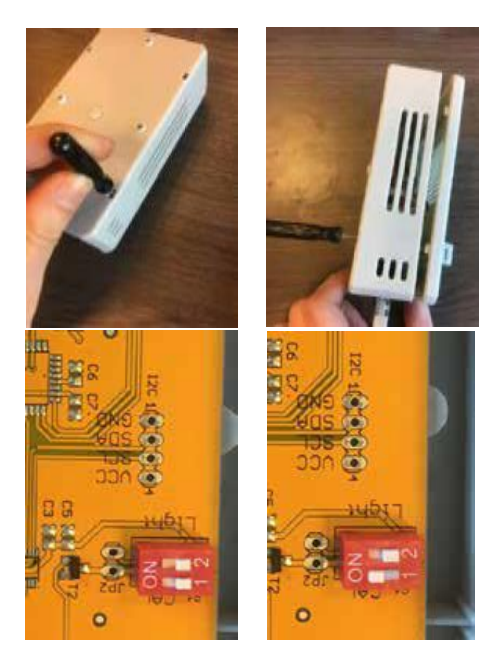

#### 14.3 Calibration

- 1. Unplug the T-1 Pro from the wall socket.
- 2. Reconnect after 20 seconds.
- 3. Type and software version of the controller are displayed.

TechGrow T-1 Pro-Series Software v. 2.13

After a few seconds you enter the **set-up menu**:

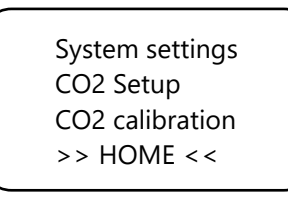

4. Select "CO2 calibration" and press the PTK.

System settings CO2 Setup => CO2 calibration >> HOME << CO2 calibration

CO2 calibration Read manual first << BACK << => >> NEXT >>

Select << BACK << to cancel and press the PTK to return to the main screen.

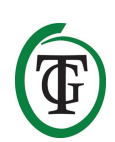

 If you want to proceed with the calibration procedure, select >> NEXT >> and press the PTK.

Set dipswitch ON and place sensor outside. => Continue

6. Switch DIP-switch 1, see section 14.2, step 2.

After that, select "Continue" and press the PTK.

#### IS SENSOR OUTSIDE?

Push button 10 sec. to start calibration

7. Place the sensor in the right environment and press the PTK for 10 seconds to start calibration. Arrows will appear on line 2 >>.

#### IS SENSOR OUTSIDE? >>>>> Push button 10 sec. start calibration

8. Calibration starts after 10 seconds.

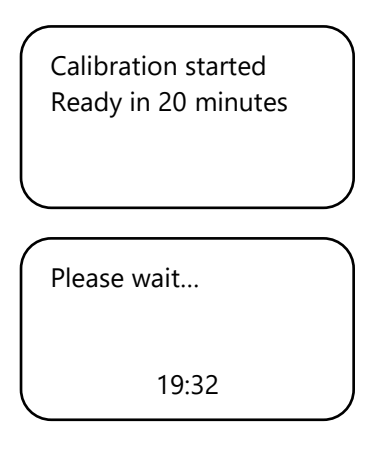

9. Wait for 20 minutes until calibration is complete and "Done" is displayed:

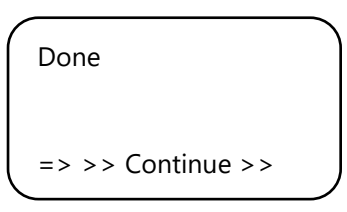

10. Switch DIP switch 1 back to original position.

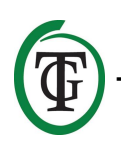

- 11. Close the housing of the sensor.
  - 12. Select >> Continue >> and press the PTK to return to the main screen.
  - 13. Repeat the sensor check as described in section 14.1.

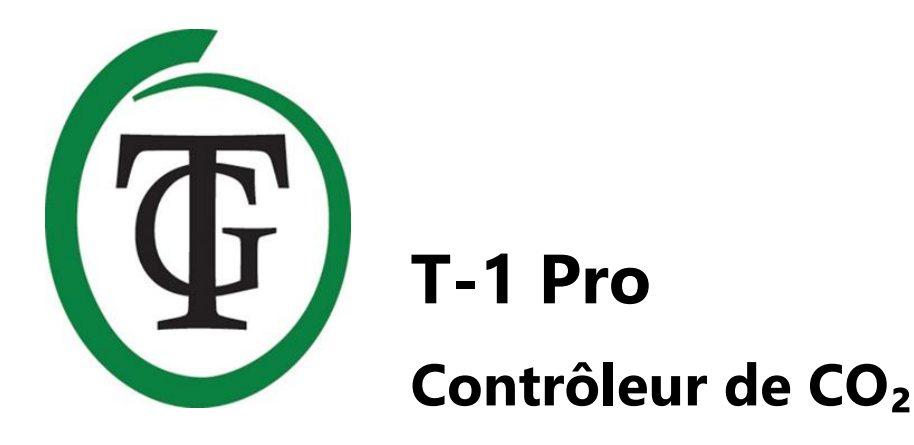

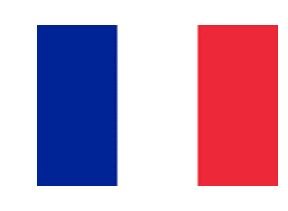

Merci d'avoir acheté le contrôleur de CO<sub>2</sub> TechGrow T-1 Pro de la série Pro. Ce contrôleur entièrement repensé est encore plus facile à utiliser et peut être connecté à de nombreux autres produits TechGrow. Profitez des nombreuses fonctions offertes par le meilleur contrôleur de CO<sub>2</sub> sur le marché.

### Contenu de la boîte

- 1. Contrôleur de CO<sub>2</sub> TechGrow T-1 Pro
- 2. Kit de montage
- 3. Câble de 5 mètres (UTP)
- 4. Fusible de rechange
- 5. Manuel

## Caractéristiques

- Réglable de 300 à 2 000 ppm ou de 300 à 10 000 ppm.
- Délai de dosage et minuterie ajustables.
- Compteur de dosage automatique de CO<sub>2</sub>
- Journal des doses du compteur de CO<sub>2</sub> sur une période de 7 jours.
- Fonction de dose d'impulsion pour l'ajout dosé de CO<sub>2</sub>.
- Fonction d'étalonnage intégrée pour étalonner le capteur de CO<sub>2</sub> à l'air frais.
- Selon le (s) capteur (s) connecté (s), les valeurs de température et d'humidité sont affichées.
- L'affichage indique les valeurs minimum / maximum du (des) capteur (s) connecté (s).
- L'affichage est actualisé toutes les secondes.
- Indicateurs LED pour le dosage de CO<sub>2</sub>, la détection de la lumière et un climat stable.
- Compatible avec plusieurs appareils TechGrow.
- Tous les paramètres sont stockés en cas de panne de courant.
- Le contrôleur bascule automatiquement entre les modes jour et nuit (au moyen du capteur connecté).
- Eteint automatiquement le rétroéclairage de l'écran après 60 secondes.
- Détection automatique d'une défaillance du câble ou d'une mauvaise connexion avec les capteurs.
- Connexion UTP.
- Capteur non inclus. Les capteurs sont disponibles séparément (0-2 000 ppm / 0-10 000 ppm).
- Possibilité de connecter l'enregistreur de données TechGrow (DL-1).

## Spécifications techniques

- Alimentation : 100 à 240 V
- Consommation : 3 W (avec capteur, sans source de CO<sub>2</sub>)
- Plage de réglage de la plage de CO<sub>2</sub> : 300 à 2 000 ppm / 300 à 10 000 ppm
- Plage de réglage CO<sub>2</sub> +/- : 20 à 200 ppm (conseil : 50 ppm d'hystérésis)
- Temps de mesure : 1 mesure par seconde

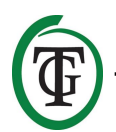

## 1. Installation

- Montez le capteur de CO<sub>2</sub> sur le mur, près de la source de CO<sub>2</sub>, à une distance minimale de 50 cm. Il est préférable de ne pas placer le capteur directement au-dessus de la source de CO<sub>2</sub> s'il devient très chaud (générateur de CO<sub>2</sub>). Vous devez monter le capteur à une hauteur de +/- 1 mètre audessus du sol.
- 2. Ne placez pas le capteur dans le flux d'air direct des ventilateurs car cela pourrait affecter les mesures.
- 3. Fixez également le TechGrow T-1 Pro au mur avec le kit de montage fourni.
- 4. Connectez-le ou les capteurs sur le côté droit du T-1 Pro à l'aide du ou des câbles fournis (UTP).
- 5. Branchez la source de CO<sub>2</sub> sur le T-1 Pro.
- 6. Branchez la fiche du T-1 Pro dans une prise 230V.
- 7. Prêt !

# 2. Connexion des contrôleurs et du capteur

La plupart des contrôleurs et des capteurs (à l'exception de la sonde de température) de la série TechGrow Pro peuvent être interconnectés afin de garantir un climat optimal.

Assurez-vous que le contrôleur est éteint avant de connecter le (s) capteur (s) pour éviter d'éventuels dysfonctionnements. Le capteur peut être branché sur n'importe quel port UTP.

Il est possible d'interconnecter les contrôleurs afin de pouvoir contrôler toute la température ambiante avec un seul capteur S-4. Assurez-vous que tous les contrôleurs sont alimentés en tension secteur afin d'éviter tout dysfonctionnement.

Le T-1 Pro étant doté de 3 ports UTP, vous pouvez également connecter un enregistreur de données (DL-1), par exemple.

## 3. Quels capteurs peuvent être connectés au T-1 Pro ?

Le capteur minimum requis est un S-2

Capteur. Si les valeurs de température et d'humidité relative doivent également être affichées, vous pouvez agrandir le capteur S-2 avec un capteur de température / humidité relative ou remplacer le S-2 par un capteur S-4. Le S-4 mesure le CO<sub>2</sub>, la température et l'humidité de l'air et détecte simultanément la lumière.

## 4. Connexion de capteurs supplémentaires ou d'autres appareils

Le T-1 Pro peut mesurer et afficher les valeurs réelles et enregistrer les valeurs minimales / maximales des capteurs de CO<sub>2</sub>, d'humidité et de température connectés.

Cependant, le T-1 Pro ne « contrôle » que le CO<sub>2</sub>. Si vous souhaitez connecter un autre capteur au T-1 Pro, éteignez d'abord le contrôleur, attendez quelques secondes puis connectez le capteur. Rebranchez le contrôleur dans la prise.

ATTENTION : NE JAMAIS connecter deux capteurs du même type à votre contrôleur ! ! Par exemple : un capteur S-4 ne peut jamais être connecté simultanément avec un capteur de température / humidité relative.

## 5. Fonctions automatiques du T-1 Pro

- Le rétroéclairage de l'écran s'éteint automatiquement après 60 secondes d'inactivité. Ce n'est que lorsque le bouton Push & Turn (PTK) est poussé ou tourné que le rétroéclairage se rallume.
- Aucun CO2 n'est libéré quand il fait noir. Par conséquent, assurez-vous que le capteur peut détecter directement la source de lumière.
- 3. Si le capteur de  $CO_2$  n'est pas détecté, aucun  $CO_2$  n'est libéré.

## 6. Signification des leds

- Lumière détectée : indicateur lumineux (sous PTK).
- OK : le voyant est vert si la valeur de CO<sub>2</sub> est comprise entre (réglage + hystérésis) et (réglage hystérésis).
- CO<sub>2</sub> : les voyants s'allument lors de la libération de CO<sub>2</sub>. (Lorsque le chauffage / la source de CO<sub>2</sub> sont allumés.)

## 7. Fonctionnement du T-1 Pro

Si la valeur de  $CO_2$  dans la pièce tombe en dessous de la valeur définie (point de consigne - hystérésis), la source de  $CO_2$  est activée.

Au fil du temps, la valeur du  $CO_2$  augmente et atteint le point de consigne du  $CO_2$ , la source est désactivée. Le voyant s'allume en vert lorsque la valeur de  $CO_2$  est comprise entre (valeur de consigne -hystérésis) et (valeur de consigne + hystérésis).

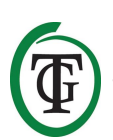

#### Exemple

Le point de consigne du CO<sub>2</sub> est 670 ppm. L'hystérésis de CO<sub>2</sub> est de 40 ppm.

La valeur actuelle de  $CO_2$  dans la pièce est de 733 ppm : ce qui est supérieur au point de consigne de  $CO_2$ , de sorte que la source de  $CO_2$  est désactivée. Les lumières rouges sont éteintes.

Le niveau de  $CO_2$  diminue maintenant lentement jusqu'à 670 ppm : il n'y a pas encore d'action. Ce n'est que lorsque la valeur chute en dessous de la consigne de  $CO_2$ moins l'hystérésis de  $CO_2$ , c'est-à-dire en dessous de 670 -40 = 630 ppm, que la source de  $CO_2$  s'allume et que les voyants rouges s'allument.

Maintenant, le niveau de  $CO_2$  augmente et lorsque la valeur de consigne (670 ppm) est atteinte, la source de  $CO_2$  s'éteint à nouveau et les lumières rouges s'éteignent.

En jouant avec les paramètres de l'hystérésis du CO<sub>2</sub>, une atmosphère stable peut être atteinte. Réglages d'usine :

- consigne de CO<sub>2</sub> 700 ppm ;
- Hystérésis CO<sub>2</sub> 50 ppm.

## 8. Contrôle et mise en place

Tous les réglages sont faits avec le bouton poussoir (à partir de maintenant : PTK). En appuyant sur le bouton, vous accédez à l'écran principal. Une flèche apparaît sur le côté gauche de l'écran, vous permettant de sélectionner l'option souhaitée.

Au démarrage, le TechGrow T-1 Pro affiche l'écran suivant :

TechGrow T-1 Pro-Series Software v. 2.13

Après quelques secondes, le menu de configuration s'affiche :

System settings CO2 Setup CO2 calibration >> HOME <<

Vous pouvez en savoir plus sur ce menu plus loin dans le manuel.

Après quelques secondes, l'écran principal s'affiche :

|     |         |     |     | 7 |
|-----|---------|-----|-----|---|
| (   | CO2 =   |     | 950 |   |
| (   | CO2 set |     | 700 |   |
| (   |         |     | 50  |   |
| Min | 950     | Max | 962 |   |
|     |         |     |     | 1 |

La ligne inférieure / maximale inférieure est alternée avec la

« Compteur de CO2 00 : 12 : 25 », et éventuellement délai de dosage (mode aube) / temps de dosage (mode jour), voir la section 8.5 :

|                  | )   |
|------------------|-----|
| CO2 =            | 950 |
| CO2 set          | 700 |
| CO2 +/-          | 50  |
| CO2 counter 00 : | 12: |
|                  |     |

Sur l'écran principal, vous pouvez voir toutes les données CO<sub>2</sub> pertinentes en un coup d'œil. Le « compteur de CO2 » indique depuis combien de temps le CO<sub>2</sub> est dosé au cours du cycle en cours (ce jour-là).

Accédez au menu principal en appuyant une fois sur le PTK :

| TMP  | =   | 21.8 °C |
|------|-----|---------|
| RH   | =   | 63 %    |
| CO2  | =   | 848 PPM |
| Dose | log |         |

lci, vous pouvez lire toutes les valeurs réelles des capteurs connectés. Sans connecter un S-2 ou S-4, la valeur de  $CO_2$  ne sera pas affichée.

En tournant le PTK, vous pouvez placer une flèche devant les différentes lignes. Appuyez une fois sur le PTK pour en savoir plus sur cette fonction spécifique.

#### 8.1 Température min / max

Vous êtes dans l'écran principal. Appuyez sur le PTK. Sélectionnez «TMP» et appuyez sur le PTK.

=> TMP = 21.8 °C RH = 63 % CO2 = 848 PPM Dose log

Les valeurs minimum / maximum sont affichées :

```
TMP Min 21.2 °C
TMP Max 22.2 °C
Reset min/max
>> NEXT >>
```

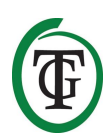

Ces mesures ne seront pas stockées en cas de panne de courant.

Pour réinitialiser les valeurs min / max, sélectionnez «Réinitialiser min / max» et appuyez sur le PTK.

```
TMP Min 21.2 °C
TMP Max 22.2 °C
=> Reset min/max
>> NEXT >>
```

Sélectionnez >> SUIVANT >> et appuyez sur la touche PTK pour revenir à l'écran principal.

#### 8.2 Humidité relative (HR) min / max

Vous êtes dans l'écran principal. Appuyez sur le PTK et sélectionnez «RH».

TMP = 21.8 °C => RH = 63 % CO2 = 848 PPM Dose log

Les valeurs minimum / maximum sont affichées :

RH Min 61 % RH Max 67 % Reset min/max >> NEXT >>

Ces mesures ne seront pas stockées en cas de panne de courant.

Pour réinitialiser les valeurs min / max, sélectionnez « Reset min / max » et appuyez sur la touche PTK.

RH Min 61 % RH Max 67 % => Reset min/max >> NEXT >>

Sélectionnez >> SUIVANT >> et appuyez sur la touche PTK pour revenir à l'écran principal.

#### 8.3 CO<sub>2</sub> : point de consigne et hystérésis

Vous êtes dans l'écran principal. Appuyez sur le PTK et sélectionnez « CO2 ».

TMP = 21.8 °C RH = 63 % => CO2 = 848 PPM Dose log

Vous entrez dans l'écran suivant où vous pouvez définir le niveau de  $CO_2$  souhaité (point de consigne) et l'hystérésis (+/-) :

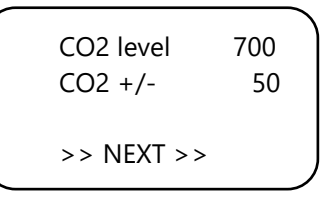

#### Réglage de la consigne

Sélectionnez «Niveau de CO2» (point de consigne) et appuyez sur le PTK.

Tournez le bouton jusqu'à atteindre la concentration de  $CO_2$  désirée.

Appuyez sur le PTK pour confirmer ou attendez quelques secondes pour une confirmation automatique.

#### Ajustement de l'hystérésis

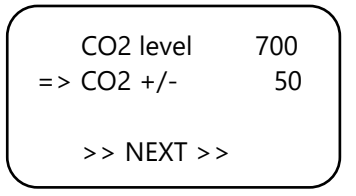

Sélectionnez «CO2 +/-» (hystérésis) et appuyez sur le PTK.

Tournez le bouton jusqu'à atteindre la valeur souhaitée. Appuyez sur le PTK pour confirmer ou attendez quelques secondes pour une confirmation automatique.

Sélectionnez >> SUIVANT >> pour régler la fonction de dose du pouls.

#### 8.4 Dosage de pouls

Le T-1 Pro possède une option de dose pulsée, qui permet l'addition de CO<sub>2</sub> par dosage pulsé.

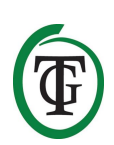

Cette option vous permet de régler le pouls et le temps de pause vous-même. De plus, il rend hommage à la création d'un niveau de  $CO_2$  stable dans votre pièce.

Sélectionnez >> SUIVANT >> pour activer la fonction impulsion et régler l'impulsion et le temps de pause.

Appuyez sur la touche PTK pour accéder à l'écran suivant :

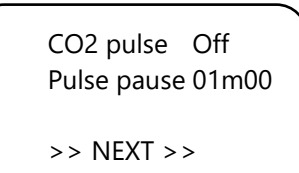

Sélectionnez «Impulsion CO2» pour désactiver (Off) ou définir la période de dose d'impulsion.

Sélectionnez «Pause impulsion» pour régler l'intervalle entre les ajouts de CO<sub>2</sub>.

Appuyez sur le PTK pour confirmer.

Les voyants DEL  $CO_2$  rouges indiquent si le dosage est actif ou non.

Sélectionnez >> SUIVANT >> pour régler la fonction de délai de dosage.

Remarque : Vous pouvez également définir le dosage du pouls à partir du menu de configuration.

#### 8.5 Réglage du délai de dosage

Le T-1 Pro active le délai de dosage. Cette option vous permet de déterminer combien de temps le contrôleur doit attendre avant que le CO<sub>2</sub> soit dosé après avoir détecté de la lumière dans votre pièce.

Sélectionnez « Délai » et réglez le délai (jusqu'à 60 minutes).

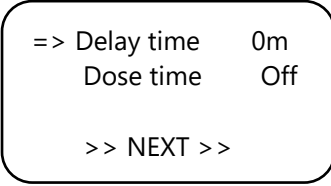

Appuyez sur le PTK pour confirmer.

Sélectionnez « Dose time » pour désactiver le délai de dosage (Off) ou pour définir le temps de dosage.

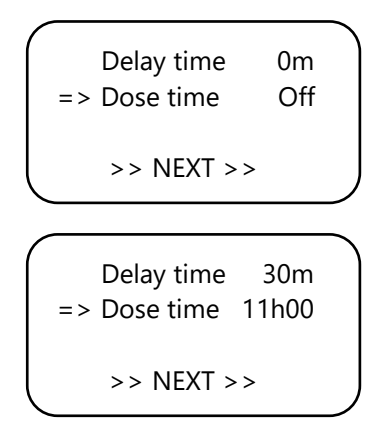

Appuyez sur le PTK pour confirmer.

#### Exemple

Les lumières seront allumées de 11h00 à 23h00 et le Le « temps de retard » est réglé sur 30m. 30 minutes après que la cellule lumineuse a détecté de la lumière,

Le T-1 Pro régule le niveau de  $CO_2$  dans la pièce. Le « temps de dosage » est fixé à 11 heures. Le  $CO_2$  sera contrôlé de 11h30 à (+ 11) 22h30.

Lorsque cette fonction est activée, l'écran affiche les informations suivantes :

| 1 |              |                  |
|---|--------------|------------------|
|   | CO2 =        | 950 <sup>X</sup> |
|   | CO2 set      | 700              |
|   | CO2 +/-      | 50               |
|   | Mode dawn 00 | :14:             |
|   |              |                  |

T La ligne inférieure de votre contrôleur affiche alternativement les informations suivantes :

- Min 456 max 667
- Mode aube 00 : 14 : 24
- Compteur de CO2 00 : 00 : 00

Un sablier apparaît dans le coin supérieur droit pour indiquer que le contrôleur est en décélération (mode aube).

Si le délai est écoulé, cette ligne (mode aube) devient « Mode jour » :

- Min 456 max 667
- Jour de mode 10 : 59 : 24
- Compteur de CO2 00 : 26 : 15

Un astérisque apparaît dans le coin supérieur droit pour indiquer que le contrôleur est en train de réguler.

Si le temps de dosage est écoulé, la ligne passera en «Mode crépuscule» jusqu'à ce que les lumières

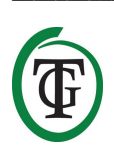

s'éteignent (selon l'exemple, il s'agit de 22h30 à 23h00) :

- Min 456 max 667
- Mode crépuscule
- Compteur de CO2 01 : 56 : 15

Un carré apparaît dans le coin supérieur droit.

Remarque : vous pouvez également définir le délai / le temps de traitement à partir du menu de configuration.

#### 8.6 Journal de dose de CO<sub>2</sub>

Le T-1 Pro enregistre le temps de dosage du CO<sub>2</sub> : le temps de dosage total et le temps de dosage quotidien.

#### Temps de dosage total CO<sub>2</sub>

Pour lire le temps total de dosage, sélectionnez >> SUIVANT >> dans l'écran suivant :

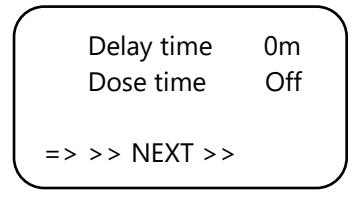

Appuyez sur le PTK :

Total CO2 1h08 Reset total Reset log >> NEXT >>

La première ligne indique le temps total (cumulé) pendant lequel le CO<sub>2</sub> est dosé.

Pour réinitialiser le temps total de dosage, sélectionnez « Réinitialiser le total » et appuyez sur le PTK.

Sélectionnez « Réinitialiser le journal » et appuyez sur la touche PTK pour réinitialiser les temps de dosage quotidiens (7 jours) à partir du «Journal de dose».

Sélectionnez >> NEXT >> / PTK et suivant >> NEXT >> / PTK pour revenir à l'écran principal.

#### Temps de dosage journalier CO<sub>2</sub>

Le « journal des doses » vous permet de connaître le temps de dosage quotidien sur une période de 7 jours. Les valeurs sont affichées par jour en heures et en minutes. Le « journal de dose » est réinitialisé au début de chaque cycle (jour).

#### Exemple

Dans la nuit du jour 7, vous voyez les données du journal du jour 7 (2h01). Si les lumières s'allument après la nuit du jour 7 et que le jour 1 recommence, les anciennes données du journal du jour 1 (1h17 à partir de la semaine précédente) sont réinitialisées et la fonction de journalisation du jour 1 est réactivée.

Sélectionnez « Journal de dose » dans l'écran principal :

TMP = 21.8 °C RH = 63 % CO2 = 848 PPM => Dose log

Appuyez sur le PTK pour lire les heures de dosage quotidiennes.

|   | -1         | 01h17 |  |
|---|------------|-------|--|
|   | -2         | 01h14 |  |
| ī | -3         | 01h28 |  |
| ♦ | <i>-</i> 4 | 01h23 |  |
|   |            |       |  |

Faites défiler de haut en bas en tournant le PTK.

Appuyez sur le PTK pour revenir à l'écran principal.

#### 8.7 CO<sub>2</sub> min/max

Sélectionnez >> SUIVANT >> dans l'écran suivant:

|    | Total CO2<br>Reset total | 1h08 |
|----|--------------------------|------|
| => | Reset log<br>>> NEXT >>  |      |
|    |                          |      |
|    | CO2 Min 504              | nnm  |

CO2 Min 504 ppm CO2 Max 817 ppm Reset min/max => >> NEXT >>

Les valeurs minimum / maximum sont affichées.

Ces mesures ne seront pas stockées en cas de panne de courant.

Pour réinitialiser les valeurs min / max, sélectionnez «Réinitialiser min / max» et appuyez sur le PTK.

Sélectionnez >> SUIVANT >> et appuyez sur la touche PTK pour revenir à l'écran principal.

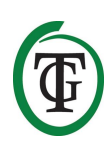

## 9. Paramètres du capteur : 2 000 ou 10 000 ppm

Redémarrez votre contrôleur.

Après quelques secondes, vous entrez dans l'écran suivant :

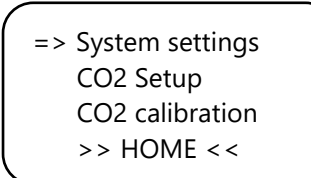

« Sélectionnez » Paramètres système et appuyez sur le PTK. Vous entrez dans l'écran suivant :

System settings => CO2 Setup CO2 calibration >> HOME <<

Sélectionnez « Configuration CO2 » et appuyez sur le PTK.

Sélectionnez « Capteur de CO2 » dans l'écran suivant :

=> CO2 sensor 2000 Delay/dose CO2 pulse << BACK <<

lci, vous pouvez spécifier quel capteur vous voulez utiliser. Par défaut, il est défini sur 2 000 ppm. En tournant le PTK, vous pouvez activer le capteur 10 000 ppm. Votre contrôleur est maintenant adapté à la mesure et au contrôle de 300 à 10 000 ppm, par incréments de 50 ppm.

REMARQUE : Si vous souhaitez activer l'option 10 000 ppm, vous devez acheter un capteur adapté à la mesure jusqu'à 10 000 ppm. Si vous activez cette fonction avec un capteur incorrect, le contrôleur indiquera des valeurs incorrectes et le contrôleur et le capteur risquent d'être endommagés.

## 10. Régler l'écran LCD à l'heure

Redémarrez votre contrôleur.

Après quelques secondes, vous entrez dans l'écran suivant. Sélectionnez «Paramètres système» :

=> System settings CO2 Setup CO2 calibration >> HOME << Appuyez sur le PTK et sélectionnez «LCD on-time».

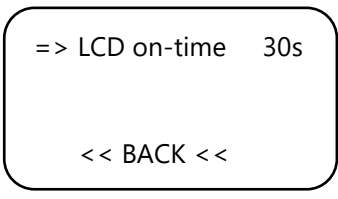

Appuyez sur le PTK et ajustez l'heure de mise en marche (maximum 900 secondes) en tournant le PTK. Appuyez sur le PTK pour confirmer.

Sélectionnez << BACK << et appuyez sur le PTK pour revenir au menu de configuration. Après quelques secondes, vous revenez automatiquement à l'écran principal.

## 11. 24- dosage heure

Si vous souhaitez que votre contrôleur de  $CO_2$  régule et dose en continu, vous pouvez éteindre la cellule lumineuse de votre capteur. Le contrôleur ne répond alors plus au jour et à la nuit, mais reste allumé en permanence.

Pour obtenir des instructions, consultez le manuel du capteur et suivez les étapes suivantes. :

- 1. Ouvrez le boîtier du capteur.
- 2. Localisez le commutateur DIP 2.

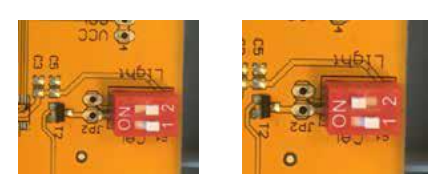

- Mettez le commutateur DIP 2 en position (ON) à l'aide d'un stylo ou d'un petit tournevis.
- 4. Fermez le boîtier du capteur.

## 12. Menu maître

Redémarrez votre contrôleur et maintenez le PTK enfoncé pendant le processus. Vous entrez dans le menu principal :

=> Reset2factory Hardware test Fast calibration >> HOME <<

Le menu principal a trois options :

1. Reset2factory : le contrôleur efface tous les paramètres et sera restauré aux paramètres d'usine.

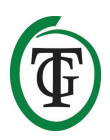

- 2. Test du matériel : toutes les fonctions du contrôleur seront testées.
- Calibrage rapide : permet de calibrer le capteur en 3 minutes. Utilisez cette fonction uniquement si vous la connaissez bien. Pour la procédure d'étalonnage standard, voir la section 14.

## 13. Remplacement de fusible

Si le T-1 Pro est surchargé ou en cas de court-circuit, le fusible interne sautera. Le fusible est placé à droite des prises. Pour remplacer le fusible, suivez les étapes suivantes :

- 1. Appuyez légèrement sur le porte-fusible noir avec un tournevis et tournez-le d'un quart de tour dans le sens anti-horaire.
- 2. Retirez le porte-fusible.
- 3. Retirez le fusible fondu.
- 4. Insérez un nouveau fusible avec des spécifications similaires dans le porte-fusible.
- 5. Réinstallez le porte-fusible dans le boîtier du T-1 Pro.
- Appuyez ensuite à nouveau sur le porte-fusible à l'aide d'un tournevis et serrez-le en le tournant d'un quart de tour dans le sens des aiguilles d'une montre.

Votre T-1 Pro est de nouveau opérationnel.

REMARQUE : Les dommages causés par l'utilisation d'un mauvais fusible ne sont pas couverts par la garantie.

## 14. Calibrage du capteur

Le TechGrow T-1 Pro est équipé d'une fonction d'étalonnage qui vous permet d'étalonner vous-même le capteur externe en cas de grands écarts. Notre expérience a montré que nos capteurs peuvent facilement fonctionner pendant deux ans sans étalonnage. Nos capteurs sont calibrés en usine avec la plus grande précision. Cependant, dans des cas exceptionnels, il peut arriver que le capteur présente un écart et doive être recalibré après seulement un an d'utilisation.

## ATTENTION : ne calibrez le capteur que si vous soupçonnez une déviation !

#### 14.1 Contrôle du capteur

Si vous suspectez une déviation du capteur, suivez d'abord les étapes suivantes :

1. Placez le capteur dans une pièce neutre en CO<sub>2</sub> (8 heures à l'intérieur ou 2 heures à l'extérieur).

- 2. Connectez le capteur à un contrôleur CO<sub>2</sub> TechGrow avec affichage Min / Max.
- Réinitialisez la valeur Min / Max du contrôleur de CO<sub>2</sub>.
- 4. Laissez le capteur et le contrôleur au moins 8 heures.
- 5. Vérifiez la valeur mesurée minimale du contrôleur.
- Si la valeur minimale est inférieure à 380 ppm ou supérieure à 440 ppm, votre capteur de CO<sub>2</sub> doit être étalonné.
- 7. Effectuez l'étalonnage conformément aux instructions des sections 14.2 et 14.3.
- 8. Répétez cette vérification du capteur après l'étalonnage.

#### 14.2 Préparation pour la calibration

1. Placez le capteur au moins une demi-heure dans un environnement neutre en  $CO_2$  (+/- 400 ppm), tel qu'un jardin ou un balcon, ou au moins 8 heures dans un local ventilé dans lequel aucune personne, plante ou animal domestique n'est présent. période. Faites-le de préférence pendant la journée, lorsque la valeur de  $CO_2$  est proche de 400 ppm. Le soir, les arbres et les plantes rejettent du  $CO_2$ , ce qui porte la valeur de  $CO_2$  à environ 450 ppm.

Si la valeur minimale n'est pas très inférieure à 370 ppm ou inférieure à 430 ppm, il n'est pas nécessaire de réétalonner le capteur, car la valeur de CO<sub>2</sub> de l'air frais se situe entre 380 et 420 ppm. Un écart de +/- 5% est habituel avec ce type d'appareil de mesure ; Gardez cela à l'esprit lorsque vous définissez vos valeurs de CO<sub>2</sub>. Un écart plus élevé rend la calibration intéressante. Passez à l'étape 2.

- Pour calibrer le capteur, réglez le commutateur DIP 1 sur «ON». Cela évite un calibrage indésirable avec un ballast électronique / dimmable, ce qui peut entraîner de nombreuses défaillances. Suivez les étapes suivantes :
  - a. une. Ouvrez le boîtier du capteur.
  - b. Localisez le commutateur DIP 1.
  - c. Réglez le commutateur DIP 1 sur «ON» avec un stylo ou un petit tournevis.
  - d. Le capteur est prêt à être calibré.

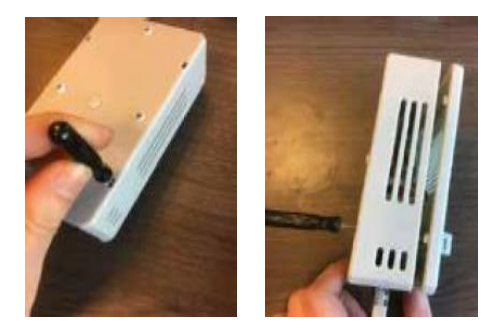

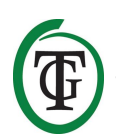

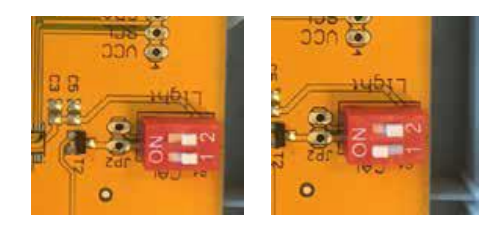

#### 14.3 Étalonnage

- 1. Débranchez le T-1 Pro de la prise murale.
- 2. Reconnectez-vous après 20 secondes.
- 3. Le type et la version du logiciel du contrôleur sont affichés.

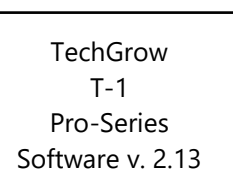

Après quelques secondes, vous entrez dans le menu de configuration :

System settings CO2 Setup CO2 calibration >> HOME <<

4. Sélectionnez «Etalonnage CO2» et appuyez sur le PTK.

System settings CO2 Setup => CO2 calibration >> HOME << CO2 calibration Read manual first << BACK << => >> NEXT >>

Sélectionnez << BACK << pour annuler et appuyez sur la touche PTK pour revenir à l'écran principal.

 Si vous souhaitez poursuivre la procédure de calibration, sélectionnez >> SUIVANT >> et appuyez sur la touche PTK.

Set dipswitch ON and place sensor outside. => Continue  Interrupteur DIP-switch 1, voir paragraphe 14.2, étape 2. Après cela, sélectionnez « Continuer » et appuyez sur le PTK.

IS SENSOR OUTSIDE ?

Push button 10 sec. to start calibration

 le capteur dans le bon environnement et appuyez sur le PTK pendant 10 secondes pour lancer l'étalonnage. Les flèches apparaîtront sur la ligne 2 >>.

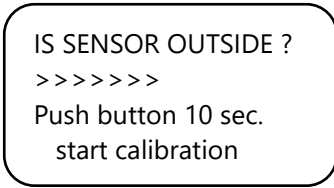

8. L'étalonnage commence après 10 secondes.

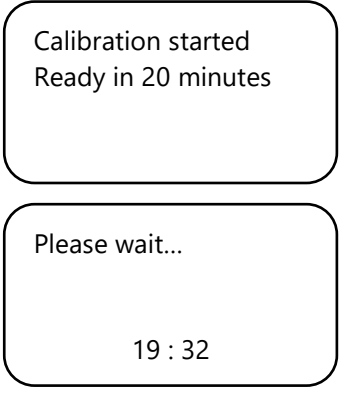

9. Attendez 20 minutes que l'étalonnage soit terminé et que «Terminé» s'affiche :

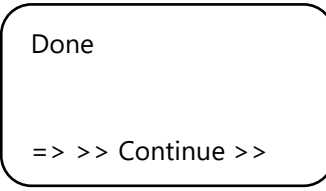

- 10. Interrupteur commutateur DIP 1 en position d'origine.
- 11. Fermez le boîtier du capteur.
- 12. Sélectionnez >> Continuer >> et appuyez sur la touche PTK pour revenir à l'écran principal.
- 13. Répétez la vérification du capteur comme décrit à la section 14.1.

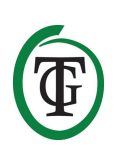

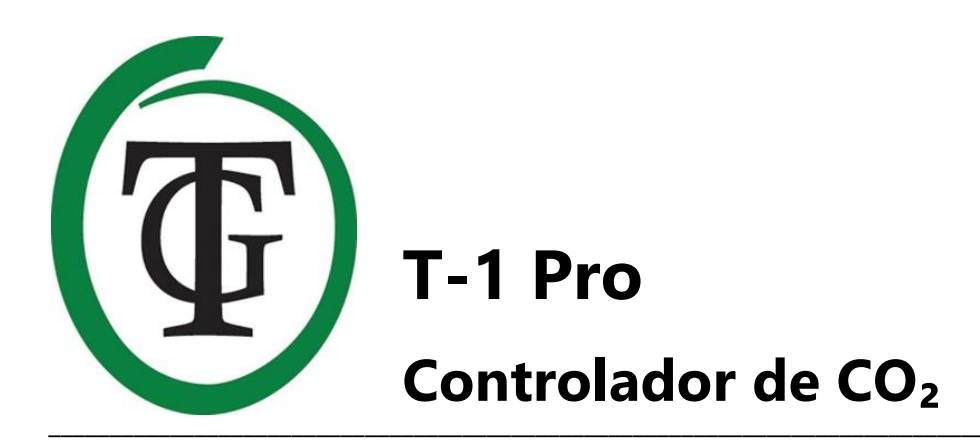

Gracias por comprar el Controlador de  $CO_2$  Pro TechGrow T-1 de la Serie Pro. Este controlador ha sido rediseñado por completo para que sea aún más fácil de usar y pueda ser conectado a muchos otros productos TechGrow. Disfruta de las muchas funciones que el mejor controlador de  $CO_2$  en el mercado puede ofrecer.

## Contenido de la Caja

- 1. Controlador Pro CO<sub>2</sub> TechGrow T-1
- 2. Paquete de montaje
- 3. 5 metros de cable (UTP)
- 4. Fusible de repuesto
- 5. Manual

## Caracteristicas

- Ajustable de 300 a 2.000 ppm o de 300 a 10.000 ppm
- Retardo de dosificación ajustable y con temporizador
- Contador de dosificación automática de CO<sub>2</sub>
- Registro de dosis del contador de CO2 durante un período de 7 días
- Función de la dosis de pulso para la adición dosificada de CO<sub>2</sub>
- Manufacturado en función para calibrar el sensor de CO<sub>2</sub> en el aire fresco
- Dependiendo del sensor conectado, muestra los valores de CO<sub>2</sub>, la temperatura y humedad
- La pantalla muestra valores mínimos / máximos del (los) sensor (es) conectado (s)
- La pantalla se actualiza cada segundo
- Indicadores LED para la dosificación de CO<sub>2</sub>, detección de luz y un clima estable
- Compatible con múltiples dispositivos TechGrow
- Todos los ajustes se guardan durante un corte eléctrico
- El controlador automáticamente conmuta entre el modo de Día/Noche (debido al sensor)
- La retroiluminación de la pantalla se apaga automáticamente después de 60 segundos
- Detección automática de fallo en el cable o mala conexión con los sensores
- Conexión UTP
- El sensor no está incluido, están disponibles por separado (0-2.000 ppm / 0-10.000 ppm)
- Cabe la posibilidad de conectarse con el Registrador de Datos (DL-1) de TechGrow

## **Características Técnicas**

- Fuente de alimentación: 100 a 240 V
- Consumo: 3 W (con el sensor, sin fuente de CO<sub>2</sub>)
- Rango de ajuste de la gama CO<sub>2</sub>: 300 a 2.000 ppm / 300 a 10.000 ppm
- Rango de regulación de CO<sub>2</sub> +/-: 20 a 200 ppm (consejo 50 ppm histéresis)
- Tiempo de medición: 1 medición por segundo

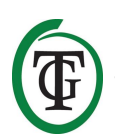

## 1. Instalación

- Instale el sensor de CO<sub>2</sub> en la pared cercana a la fuente de CO<sub>2</sub>, con una distancia mínima de 50 cm. Es preferible no colocar el sensor directamente encima de la fuente de CO<sub>2</sub> puesto que el generador de CO<sub>2</sub> puede BACK (VOLVER)se muy caliente. Hay que montar el sensor a una altura de +/- 1 metro por encima del suelo.
- 2. No coloque el sensor en la corriente de aire directa de los aficionados ya que esto puede afectar a las mediciones.
- 3. También coloca el TechGrow T-1 Pro en la pared con el paquete de montaje incluido.
- 4. Conecta el (los) sensor (es) del lado derecho de la T-1 Pro con el (los) cable(s) de suministro (UTP).
- 5. Conecta la fuente de CO<sub>2</sub> a la T-1 Pro.
- 6. Conecta la clavija del enchufe de la T-1 Pro en una toma de 230V.
- 7. ¡Listo!

## 2. Conexión de Controladores y Sensor

La mayoría de los controladores y sensores (excepto la sonda de temperatura) de la serie Pro TechGrow se pueden interconectarse con el fin de garantizar un clima óptimo.

Asegúrese de que el controlador esté apagado antes de conectar el sensor para prevenir posibles fallos de funcionamiento. El sensor puede ser conectado a cualquier puerto UTP.

Es posible interconectar los controladores, por lo que se puede controlar el clima de toda su habitación con sólo un sensor S-4. Asegúrese de que todos los controladores tengan suministro con tensión de red para evitar posibles desperfectos.

Desde el T-1 Pro, tiene 3 puertos UTP; también se puede conectar un Registrador de Datos (DL-1), como por ejemplo.

## 3. ¿Qué sensores se pueden conectar a la T-1 Pro?

El sensor mínimo requerido es un S-2

Sensor: Si los valores de temperatura y humedad relativa necesitan ser visualizados, así, puede extenderse el sensor S-2 con una temperatura / Sensor RH o reemplazar el S-2 con un S-4 Sensor. El S-4 mide CO<sub>2</sub>, temperatura y humedad del aire, y detecta la luz; simultáneamente.

## 4. Conexión de Sensores Adicionales u Otros Dispositivos

El T-1 Pro puede medir y visualizar los valores reales, y registrar los valores mínimos / máximos de CO<sub>2</sub> conectado, la humedad, y sensores de temperatura. Sin embargo, el T-1 Pro "sólo" controla CO<sub>2</sub>. Si deseas conectar otro sensor para laT-1 Pro, cambia primero el controlador, espera unos pocos segundos y luego conecta el sensor. Enchufa el controlador en la salida. de nuevo.

ATENCIÓN: ¡¡NUNCA conecte dos unidades del mismo tipo de sensor a su controlador!! Por ejemplo: un sensor S-4 nunca puede ser conectado simultáneamente con una temperatura / RH.

## 5. Funciones Automáticas de la T-1 Pro

- La luz de fondo de la pantalla se apagará automáticamente después de 60 segundos de inactividad. Sólo cuando empuje y gire la perilla (PTK), la luz de fondo se encenderá de nuevo.
- No se libera CO<sub>2</sub> cuando está oscuro. Por lo tanto, asegúrate de que el sensor pueda detectar la fuente de luz directamente.
- 3. Si no se detecta el sensor de  $CO_2$ , no se libera  $CO_2$ .

## 6. Significados de los LEDs

- Luz detectada: indicador luminoso (debajo PTK).
- OK: LED es de color verde si el valor de CO<sub>2</sub> es de entre (+ histéresis) y (- histéresis).
- CO<sub>2</sub>: LEDs se iluminan cuando se libera CO<sub>2</sub>. (Cuando el calentador CO<sub>2</sub> / fuente están encendidos.)

## 7. Funcionamiento de la T-1 Pro

Si el valor de  $CO_2$  en el ambiente desciende por debajo del valor promedio (promedio - histéresis), la fuente de  $CO_2$  se encendide.

Con el tiempo, el valor de  $CO_2$  aumenta y cuando alcanza el punto de ajuste de  $CO_2$ , la fuente se apaga. El LED se ilumina de color verde cuando el valor de  $CO_2$  se encuentra entre (promedio - hysteresis) y (promedio + histéresis).

#### Ejemplo

El punto de ajuste de CO<sub>2</sub> es de 670 ppm. La histéresis CO<sub>2</sub> es de 40 ppm.

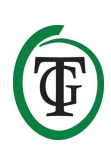

El valor actual de  $CO_2$  en la habitación es 733 ppm: que es mayor que el punto de ajuste de  $CO_2$ , por lo que la fuente de  $CO_2$  está apagado. Las luces rojas están apagados.

El nivel de  $CO_2$  ahora disminuye lentamente a 670 ppm: no hay actividad todavía. Sólo cuando el valor cae por debajo del promedio de  $CO_2$  menos la histéresis  $CO_2$ , es decir por debajo de 670 a 40 = 630 ppm, la fuente de  $CO_2$ se enciende y las luces rojas se prenden. Ahora, el nivel de  $CO_2$  se eleva y cuando se alcanza el

punto de ajuste (670 ppm), la fuente de  $CO_2$  se desactiva de nuevo y las luces rojas se apagan.

Al jugar con los ajustes de la histéresis de CO<sub>2</sub>, una atmósfera estable puede ser alcanzado. Ajustes de fábrica:

- CO<sub>2</sub> promedio 700 ppm;
- CO<sub>2</sub> histéresis 50 ppm.

## 8. Control y Ajuste

Todos los ajustes se realizan empujando y girando la perilla (de ahora en adelante: PTK). Al pulsar el botón se accederá a la pantalla principal. Aparece una flecha en el lado izquierdo de la pantalla, que le permite seleccionar la opción deseada.

Durante la siguiente pantalla los TechGrow T-1 Pro muestra un encendido:

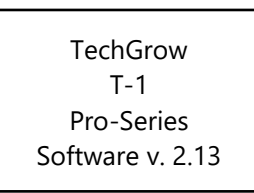

Después de unos segundos, aparece el **Menú de** Ajustes:

> System settings CO2 Setup CO2 calibration >> HOME <<

Puede leer más sobre este menú más en el manual.

Al cabo de unos segundos se visualiza la **Pantalla Principal**:

| 1 |     |         |     |     |  |
|---|-----|---------|-----|-----|--|
|   | (   | CO2 =   |     | 950 |  |
|   | (   | CO2 set |     | 700 |  |
|   | (   |         | -   | 50  |  |
|   | Min | 950     | Max | 962 |  |
|   |     |         |     |     |  |

La línea menor de Min/Max se alterna con el "Contador de  $CO_2$  00:12:25", y, posiblemente, la dosificación de retardo (Modo AMANECER) / tiempo de dosificación (Modo DIAS), véase la sección 8.5:

| CO2 =          | 950    |
|----------------|--------|
| CO2 set        | 700    |
| CO2 +/-        | 50     |
| CO2 counter 00 | :12:25 |
|                |        |

En la pantalla principal se puede ver todos los datos relevantes de  $CO_2$ . El "contador de  $CO_2$ " indica el tiempo que el  $CO_2$  se ha dosificado durante el ciclo actual (ese día).

Acceder al Menú Principal pulsando la PTK una vez:

A continuación, puede leer todos los valores reales de los sensores conectados. Sin la conexión de un S-2 o S-4, no se mostrará el valor de CO<sub>2</sub>.

Al gira la PTK, puede poner se una flecha en la parte delantera de las diferentes líneas. Presiona la PTK una vez para obtener más información sobre esta función específica.

#### 8.1 Min/Max de Temperatura

Ya estando en la Pantalla Principal, presiona la PTK. Selecciona "TMP" y pulsa el PTK.

Los valores mínimo/máximo aparecerán:

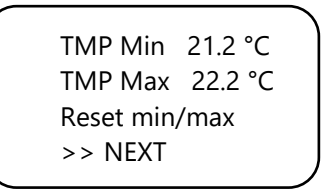

Estas medidas no serán almacenados en caso de un fallo de alimentación.

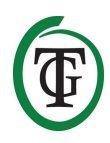

Para restablecer los valores min/max, selecciona "Reset min/max" (Reinicia min/max) y presiona la PTK.

Selecciona >> >> NEXT (SIGUIENTE) y presiona el PTK para BACK (VOLVER) a la pantalla principal.

#### 8.2 Humedad Relativa (RH) min/max

Estando en la pantalla principal, presiona la PTK y selecciona "HR".

TMP = 21.8 °C => RH = 63 % CO2 = 848 PPM Dose log

Los valores mínimo/máximo se muestran:

RH Min 61 % RH Max 67 % Reset min/max >> NEXT

Estas medidas no serán almacenados en caso de un fallo de alimentación.

Para restablecer los valores min/max, selecciona "Reset min/max" (Reinicia min/max) y presiona la PTK.

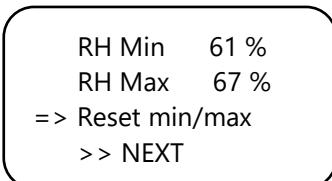

Selecciona >> >> NEXT (SIGUIENTE) y pulsa el PTK para BACK (VOLVER) a la Pantalla Principal.

#### 8.3 CO<sub>2</sub>: Punto de Ajuste y Histéresis

Estando en la pantalla principal, presiona la PTK y selecciona " $CO_2$ ".

TMP = 21.8 °C RH = 63 % => CO2 = 848 PPM Dose log Entrarás a la siguiente pantalla donde para establecer el nivel deseado de  $CO_2$  (valor nominal) y la histéresis (+/-

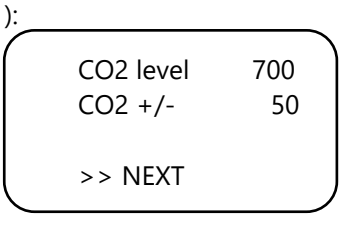

#### Ajuste de Promedio

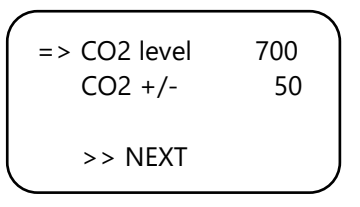

Selecciona "Nivel de  $CO_2$ " (consigna) y pulsa la PTK. Gira el botón hasta que se alcanza la concentración deseada de  $CO_2$ .

Presiona la PTK para confirmar o espera unos segundos para la confirmación automática.

#### Ajuste de la Histéresis

Selecciona "CO<sub>2</sub> +/-" (histéresis) y pulsa el PTK. Gira el botón hasta que se alcance el valor deseado. Presiona la PTK para confirmar o espera unos segundos para la confirmación automática.

Selecciona >> NEXT (SIGUIENTE) >> para proceder con el establecimiento de la función de la dosis de pulso.

#### 8.4 Dosificación de Pulso

El T-1 Pro tiene una opción de dosis de pulso, cual permite un pulso dosificado adición de  $CO_2$ . Esta opción te permite configurar el pulso y tiempo de pausa tu mismo. Por otra parte, contribuye de manera significativa a la creación de un nivel de  $CO_2$  estable en su habitación.

Selecciona >> NEXT (SIGUIENTE) >> para activar la función de impulso y establecer el pulso y tiempo de pausa.

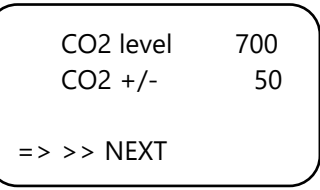

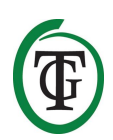

Presiona la PTK para entrar en la siguiente pantalla:

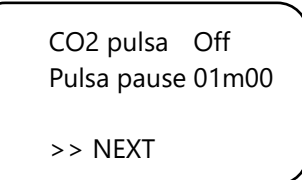

Selecciona "pulso de  $CO_2$ " para desactivar (Off) o establecer el período de dosis de pulso. Selecciona "pausa de impulso" para ajustar el intervalo entre las adiciones de  $CO_2$ . Presiona la PTK para confirmar.

El LED rojo de  $CO_2$  indica si la dosificación está activo o no.

Selecciona >> NEXT (SIGUIENTE) >> para proceder con el establecimiento de la función de retardo de dosis.

Nota: También puede ajustarse la dosificación por pulsos desde el Menú de Ajustes.

#### 8.5 Ajuste del Retardo de la Dosificación

El T-1 Pro permite un retardo en la dosificación, permitiendo determinar el tiempo que el controlador tiene que esperar antes de CO<sub>2</sub> se dosifique después de detectar la luz en su habitación.

Selecciona "DELAY TIME" (Tiempo de Retardo) y ajusta el tiempo de retardo (hasta 60 minutos).

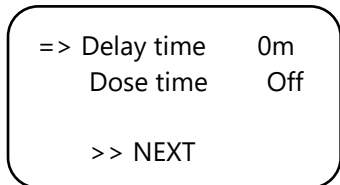

#### Presiona la PTK para confirmar.

Selecciona "tiempo de dosis" para desactivar retardo de la dosis (Off) o para ajustar el tiempo de dosificación.

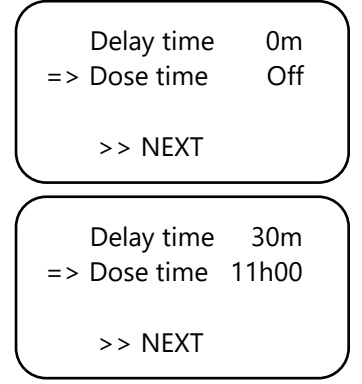

Presiona la PTK para confirmar.

#### Ejemplo

Luces estarán encendidas 11:00-23:00 y " Tiempo de Retardo " está ajustado a 30m. 30 minutos después de la celda de la luz ha detectado la luz, el T-1 Pro va a regular el nivel de  $CO_2$  en la habitación. El "DOSE TIME" (Tiempo de Dosis) se ha fijado en 11 horas. El  $CO_2$  será controlado de 11:30 a (+ 11) 22:30.

Cuando esta función está activada, la pantalla muestra lo siguiente:

| - |               |                   |
|---|---------------|-------------------|
|   | <u> </u>      | <sub>0Γ0</sub> Σ) |
|   | CO2 =         | 950               |
|   | CO2 set       | 700               |
|   | CO2 +/-       | 50                |
|   | Mode dawn 00: | 14:24             |
|   |               |                   |

La línea inferior de su controlador mostrará alternativamente la siguiente información:

- Min 456 max 667
- Mode Dawn (Modo AMANECER) 00:14:24
- Contador de CO<sub>2</sub> 00:00:00

Un reloj de arena aparece en la esquina superior derecha, indicando que el controlador está desacelarando *Mode dawn (Modo AMANECER)*.

Si ha transcurrido el Tiempo de Retardo, esta línea (Modo AMANECER) se BACK (VOLVER)á en "*Mode Day*" (*Modo DÍA*):

- Min 456 Max 667
- Modo Día 10:59:24
- Contador de CO<sub>2</sub> 00:26:15

Un asterisco aparecerá en la esquina superior derecha, indicando que el controlador está regulando.

Si ha transcurrido el tiempo de dosis, la línea se BACK (VOLVER)á en "Mode Dusk" (Modo ANOCHECER) hasta que las luces se apaguen (basado en el ejemplo, esto es 22:30-23:00):

- Min 456 max 667
- Mode Dusk" (Modo ANOCHECER)
- Contador de CO<sub>2</sub> 01:56:15

Un cuadrado aparecerá en la esquina superior derecha.

Nota: También puede ajustaser la dosis tiempo de retardo / dosis desde el Menú de Ajustes.

#### 8.6 LOG de la Dosis de $CO_2$

La T-1 Pro realiza un seguimiento del tiempo de dosificación de CO<sub>2</sub>: el tiempo total de dosificación y el tiempo de dosificación diaria.

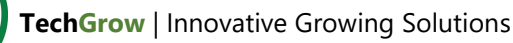

#### CO2 tiempo total de dosificación

Para leer el tiempo de dosificación total de seleccionar >> NEXT (SIGUIENTE) >> en la siguiente pantalla:

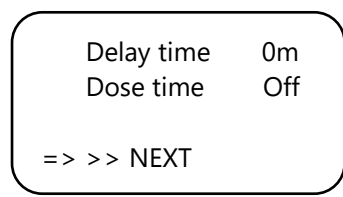

Presiona la PTK:

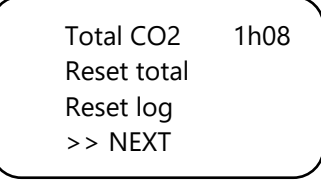

La primera línea muestra el tiempo total (acumulativo) durante el cual se dosifica  $CO_2$ .

Para restablecer el tiempo total de dosificación, selecciona "Reposición total" y pulsa el PTK.

Selecciona "Reset Log" (Reinicia el Log) y pulsa el PTK para restablecer el horario de dosificaciones diarias (7 días) desde el "Dose log" (Log de Dosis).

Selecciona >> NEXT (SIGUIENTE) >> / PTK y >> NEXT >> / PTK para volver a la pantalla principal.

#### La Dosificación Diaria de CO<sub>2</sub>

La "Dosis log" le permite ver el tiempo de dosificación diaria durante un período de 7 días. Los valores se muestran por día en horas y minutos. La "Dosis log" se pone a cero al comienzo de cada ciclo (día).

#### Ejemplo

En la noche del día 7 podrán verse los datos de registro de 7 días (2S01). Si las luces se encienden después de la noche del día 7 y el día 1 comienza de nuevo, los datos antiguos del registro de 1 día (1h17, desde hace una semana) se restablece y la función de registro del día 1 comienza de nuevo.

"Dose log" (Log de Dosis)

Selecciona "Dosis log" en la pantalla principal:

```
TMP = 21.8 °C
RH = 63 %
CO2 = 848 PPM
=> Dose log
```

Presiona la PTK para leer los tiempos de dosificación diarias.

| ( |            |  |
|---|------------|--|
|   | -1 01h17   |  |
|   | -2 01h14   |  |
| I | -3 01h28   |  |
| ♦ | ′ -4 01h23 |  |
|   |            |  |

Desplázate hacia arriba y hacia abajo girando la PTK.

Presiona la PTK para BACK (VOLVER) a la pantalla principal.

#### 8.7 CO<sub>2</sub> min/max

Selecciona >> NEXT >> a la pantalla:

Total CO2 1h08 Reset total Reset log => >> NEXT >>

Los valores mínimo/máximo aparecerán:

CO2 Min 504 ppm CO2 Max 817 ppm Reset min/max => >> NEXT >>

Estas medidas no serán almacenados en caso de un fallo de alimentación.

Para restablecer los valores min/max, selecciona "Reset min/max" (Reinicia min/max) y presiona la PTK.

Selecciona >> NEXT (SIGUIENTE) >> y presiona el PTK para volver a la pantalla principal.

## 9. Ajustes de los Sensores: 2.000 o 10.000 ppm

Reinicia el controlador.

Al cabo de unos segundos, se visualiza la siguiente pantalla:

=> System settings CO2 Setup CO2 calibration >> HOME <<

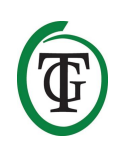

"Seleccionar 'System settings' (Configuración del Sistema) y pulsa el PTK. Entrarás a la siguiente pantalla:

System settings => CO2 Setup CO2 calibration >> HOME <<

Selecciona "CO2 Setup" (Configuración de  $CO_2$ ) y pulsa el PTK.

Selecciona "CO2 sensor" (Sensor de  $CO_2$ ) en la siguiente pantalla:

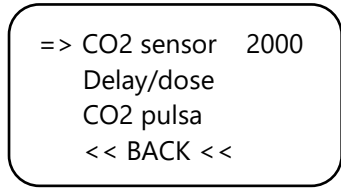

Aquí se puede especificar el sensor que deseas usar. Por defecto, se establece a 2.000 ppm. Al girar la PTK se puede activar el sensor de 10.000 ppm. Su controlador es ahora adecuado para medir y controlar de 300 a 10.000 ppm, en incrementos de 50 ppm.

NOTA: Si deseas habilitar la opción de 10.000 ppm, es necesario comprar un sensor adecuado para medir hasta 10.000 ppm. Si se activa esta función con el sensor mal, el controlador indicará valores incorrectos y el controlador y el sensor puede estar dañado.

## 10. Ajusta el LCD del Tiempo de Funcionamiento

Reinicia el controlador.

Al cabo de unos segundos aparece la siguiente pantalla. Selecciona "System settings" (Ajustes del Sistema):

=> System settings CO2 Setup CO2 calibration >> HOME <<

Presiona la PTK y selecciona "LCD on-time" (Tiempo del LCD).

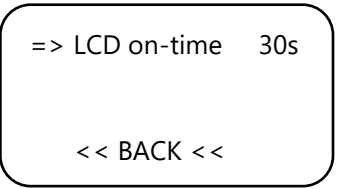

Presiona la PTK y ajusta el tiempo de encendido (un máximo de 900 segundos) girando la PTK. Presiona la PTK para confirmar.

Seleccionar << BACK (VOLVER) << y pulsa el PTK para regresar al Menú de Ajustes. Después de unos segundos, regresará automáticamente a la Pantalla Principal.

## 11. Dosificación de 24 horas

Si desea que su controlador de CO<sub>2</sub> para regular continuamente la dosis, puedes apagar la celda de luz del sensor. Entonces, el controlador ya no responderá al día ni a la noche, pero permanecerá encendido. Para más instrucciones, consulta el manual del sensor y sigue los siguientes pasos:

- 1. Abre la carcasa del sensor.
- 2. Localiza el interruptor DIP 2.

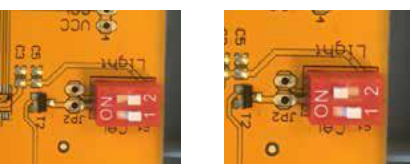

- El interruptor del interruptor DIP 2 a la posición (ON - Encendido) con un bolígrafo o un destornillador pequeño.
- 4. Cierra la carcasa del sensor.

## 12. Menú Principal

Reinicia el controlador y mantén la PTK apretada durante el proceso. Entrarás a este **menú**:

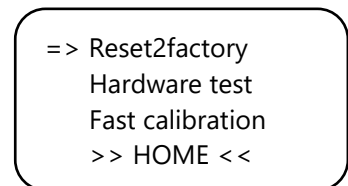

El menú principal tiene tres opciones:

- 1. Reset2factory: El controlador borra todos los ajustes y se restaurará la Configuración de Fábrica.
- 2. Prueba de hardware: Serán probadas todas las funciones del controlador.
- 3. Calibración Rápida: Permite calibrar el sensor en 3 minutos. Usa esta función únicamente si estás familiarizado con ello. Para el procedimiento de calibración estándar, véase la sección 14.

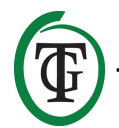

## 13. Fusible de Repuesto

Si el T-1 Pro está sobrecargado u ocurre un caso de cortocircuito, el fusible interno se fundirá. El fusible se coloca a la derecha de los enchufes. Para reemplazar el fusible, sigue los siguientes pasos:

- 1. Presiona ligeramente el portafusibles negro con un destornillador y gira un cuarto de vuelta en sentido contra-manecillas del reloj.
- 2. Retira el portafusibles.
- 3. Retira el fusible fundido.
- 4. Inserta un nuevo fusible con especificaciones similares en el portafusibles.
- 5. Vuelve a instalar el soporte del fusible en la caja de la T-1 Pro.
- 6. A continuación, acomoda de nuevo el portafusibles con un destornillador y apriétalo girando un cuarto de vuelta en sentido de lñas manecillas del reloj.

Su T-1 Pro está listo para usarse de nuevo.

NOTA: Los daños causados por el uso incorrecto del fusible no estná cubiertos por la garantía.

## 14. Calibración del Sensor

El TechGrow T-1 Pro está equipado con una función de calibración que le permite calibrar el sensor externo a sí mismo en el caso de grandes desviaciones. Nuestra experiencia ha demostrado que nuestros sensores pueden funcionar fácilmente por dos años sin calibración. Nuestros sensores se calibran en la fábrica con la máxima precisión. Sin embargo, en casos excepcionales, puede ocurrir que el sensor muestra una desviación y necesita ser recalibrado después de sólo un año de uso.

## ATENCIÓN: ¡Calibrar el sensor sólo si se sospecha una desviación!

#### 14.1 Sensor de Control

Si sospecha una desviación del sensor, vaya primero a través de los siguientes pasos:

- 1. Coloque el sensor en una habitación sin emisiones de CO<sub>2</sub> (8 horas en el interior o exterior de 2 horas).
- Conectar el sensor a un controlador de CO<sub>2</sub> TechGrow con pantalla Min/max.
- Restablecer el valor mínimo/máximo del regulador de CO<sub>2</sub>.
- 4. Deje el sensor y el controlador de al menos 8 horas.

- 5. Comprobar el valor mínimo medido del controlador.
- Si el valor mínimo es inferior a 380 ppm o por encima de 440 ppm, el sensor de CO₂ debe ser calibrado.
- 7. Realizar la calibración de acuerdo con las instrucciones de las secciones 14.2 y 14.3.
- 8. Repita esta comprobación del sensor después de la calibración.

#### 14.2 Preparación para la Calibración

 Coloca el sensor al menos media hora antes en un entorno de CO<sub>2</sub>-neutral (+/- 400 ppm), tales como un patio o balcón, o por lo menos 8 horas en una habitación ventilada donde no hayan personas, plantas o animales domésticos presentes durante este tiempo. Para ello, preferentemente durante el día, cuando el valor de CO<sub>2</sub> se acerca más a las ppm 400. Por las noches, los árboles y las plantas liberan CO<sub>2</sub>, aumentando el valor de CO<sub>2</sub> a aproximadamente 450 ppm. Si el valor mínimo no es mucho más bajo que 370 ppm, o no mucho más alto que 430 ppm, no es necesario recalibrar el sensor, ya que el valor de CO<sub>2</sub>

necesario recalibrar el sensor, ya que el valor de  $CO_2$ del aire fresco está entre 380 ppm y 420 ppm. Una desviación de +/- 5% es usual en este tipo de equipo de medición; considéralo al ajustar tus valores de  $CO_2$ . Un cambio mayor vale la pena de decalibrar. Continúe con el paso 2.

- Para calibrar el sensor, cambia el interruptor DIP 1 a la posición "ON". Esto evita una calibración no deseada, por medio de un dispositivo de control electrónico/regulable, pueda causar muchas fallas. Sigue los siguientes pasos:
  - a. Abre la carcasa del sensor.
  - b. Localiza el interruptor DIP 1.
  - c. Coloca el interruptor DIP 1 en la posición "ON" con un bolígrafo o un destornillador pequeño.
  - d. El sensor está listo para ser calibrado.

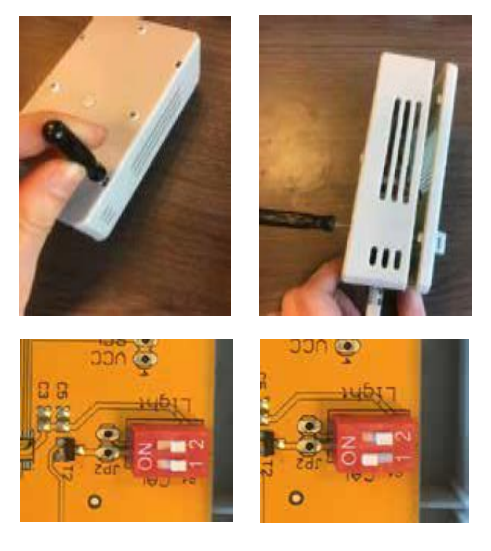

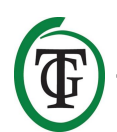

#### 14.3 Calibración

- 1. Desenchufa el T-1 Pro del enchufe de pared.
- 2. Reconecta después de 20 segundos.
- 3. Se mostrarán tipo y versión del software del controlador.

TechGrow T-1 Pro-Series Software v. 2.13

Después de unos segundos de entrar en el Menú de Ajustes:

System settings CO2 Setup CO2 calibration >> HOME <<

4. Selecciona "calibración de CO2" y pulsa el PTK.

System settings CO2 Setup => CO2 calibration >> HOME <<

CO2 calibration Read manual first << BACK << => >> NEXT

Selecciona << BACK (VOLVER) << cancela y pulsa la PTK para regresar a la Pantalla Principal.

 Si deseas continuar con el procedimiento de calibración, selecciona >> >> NEXT (SIGUIENTE) y pulsa el PTK.

Set dipswitch ON and place sensor outside. => Continue

Interruptor DIP-switch 1, véase la sección 14.2, paso 2.

Después de eso, selecciona "Continuar" y presiona la PTK.

IS SENSOR OUTSIDE?

Push button 10 sec. to start calibration

 Coloca el sensor en el ambiente correcto y pulsa el PTK durante 10 segundos para iniciar la calibración. Las flechas van a aparecer en la línea 2 >>.

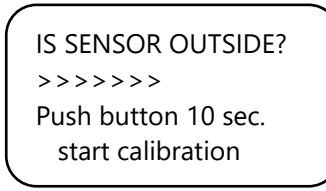

8. La calibración se inicia después de 10 segundos.

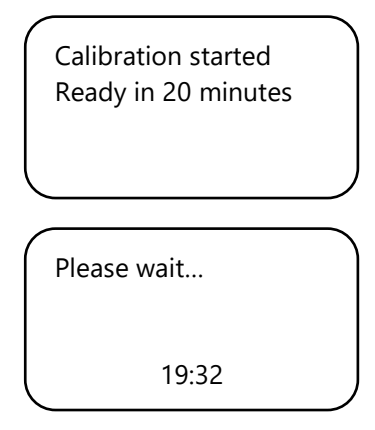

9. Esperar 20 minutos hasta que se complete la calibración y "Listo" se muestra:

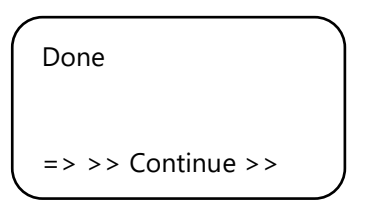

- 10. Vuelve a colocar el interruptor DIP 1 en su posición original..
- 11. Cierre la carcasa del sensor.
- 12. Selecciona Continue (CONTINUAR) >> >> y pulsa el PTK para regresar a la Pantalla Principal.
- 13. Repite el control de sensor como se describe en la sección 14.1.

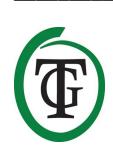

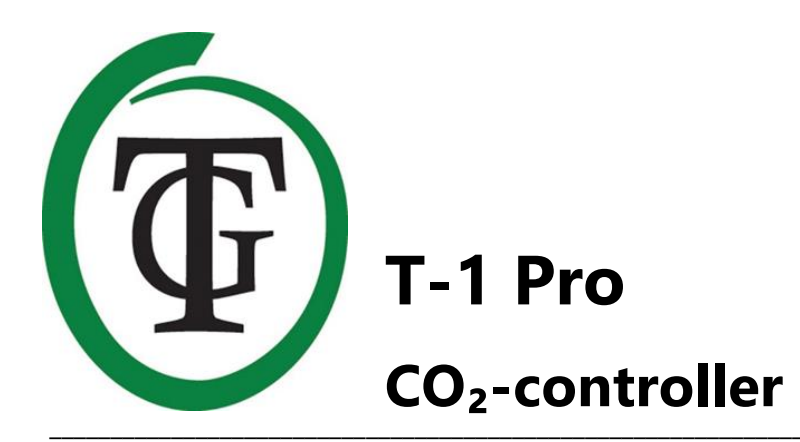

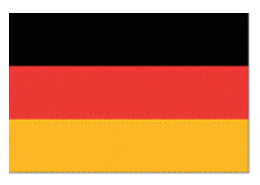

Vielen Dank, dass Sie sich für den TechGrow T-1 Pro CO<sub>2</sub>-Controller aus der Pro-Serie entschieden haben. Diese komplett neu gestaltete Steuerung ist noch einfacher zu bedienen und kann an viele andere TechGrow-Produkte angeschlossen werden. Genießen Sie die vielen Funktionen, die der beste CO<sub>2</sub>-Regler zu bieten hat.

### Boxinhalt

- 1. TechGrow T-1 Pro CO<sub>2</sub> Steuerung
- 2. Befestigungssatz
- 3. 5 Meter (UTP) Kabel
- 4. Ersatzsicherung
- 5. Handbuch

## Merkmale

- Einstellbar von 300 bis 2.000 ppm oder von 300 bis 10.000 ppm.
- Einstellbare Dosierverzögerung und Timer.
- Automatischer CO<sub>2</sub>-Dosierzähler
- Dosisprotokoll des CO2-Zählers über einen Zeitraum von 7 Tagen.
- Pulsdosisfunktion zur dosierten Zugabe von CO<sub>2</sub>.
- Eingebaute Kalibrierfunktion zur Kalibrierung des CO<sub>2</sub>-Sensors an der Außenluft.
- Abhängig von den angeschlossenen Sensoren werden CO<sub>2</sub>-, Temperatur- und Feuchtewerte angezeigt.
- Das Display zeigt die Minimal-/Maximalwerte der angeschlossenen Sensoren an.
- Die Anzeige wird jede Sekunde aktualisiert.
- LED-Indikatoren für CO<sub>2</sub>-Dosierung, Lichtdetektion und ein stabiles Klima.
- Kompatibel mit mehreren TechGrow-Geräten.
- Alle Einstellungen werden bei Stromausfall gespeichert.
- Die Steuerung wechselt automatisch zwischen Tag/Nacht-Modus (über den angeschlossenen Sensor).
- Schaltet die Hintergrundbeleuchtung des Displays nach 60 Sekunden automatisch aus.
- Automatische Erkennung von Kabelbruch oder schlechter Verbindung mit den Sensoren.
- UTP-Verbindung.
- Sensor nicht im Lieferumfang enthalten. Die Sensoren sind separat erhältlich (0-2.000 / 0-10.000 ppm).
- Möglichkeit zum Anschluss des TechGrow Datenloggers (DL-1).

## Technische Daten

- Stromversorgung: 100 bis 240 V
- Verbrauch: 3 W (mit Sensor, ohne CO<sub>2</sub>-Quelle)
- CO<sub>2</sub>-Bereich Einstellbereich: 300 bis 2.000 ppm / 300 bis 10.000 ppm
- Einstellbereich CO<sub>2</sub> +/-: 20 bis 200 ppm (Empfehlung 50 ppm Hysterese)
- Messzeit: 1 Messung pro Sekunde

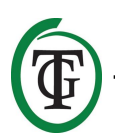

## 1. Einrichtung

- Montieren Sie den CO<sub>2</sub>-Sensor an der Wand in der Nähe der CO<sub>2</sub>-Quelle, mit einem Mindestabstand von 50 cm. Es wird empfohlen, den Sensor nicht direkt über der CO<sub>2</sub>-Quelle zu platzieren, wenn er sehr heiß wird (CO<sub>2</sub>-Generator). Sie sollten den Sensor in einer Höhe von +/- 1 Meter über dem Boden montieren.
- 2. Stellen Sie den Sensor nicht in den direkten Luftstrom von Ventilatoren, da dies die Messungen beeinträchtigen kann.
- 3. Befestigen Sie den TechGrow T-1 Pro auch mit dem mitgelieferten Befestigungssatz an der Wand.
- Schließen Sie den/die Sensor(en) an die rechte Seite des T-1 Pro mit dem/den mitgelieferten (UTP-)Kabel(n) an.
- 5. Schließen Sie die CO<sub>2</sub>-Quelle an den T-1 Pro an.
- 6. Stecken Sie den Stecker des T-1 Pro in eine 230V-Steckdose.
- 7. Bereit!

# 2. Anschluss von Controllern und Sensorik

Die meisten Controller und Sensoren (außer der Temperatursonde) der TechGrow Pro-Serie können miteinander verbunden werden, um ein optimales Klima zu gewährleisten.

Stellen Sie sicher, dass die Steuerung vor dem Anschließen der Sensoren ausgeschaltet ist, um mögliche Fehlfunktionen zu vermeiden. Der Sensor kann an jeden UTP-Port angeschlossen werden. Es ist möglich, die Regler miteinander zu verbinden, so dass Sie Ihr gesamtes Raumklima mit nur einem S-4 Sensor steuern können. Stellen Sie sicher, dass alle Regler mit Netzspannung versorgt werden, um mögliche Fehlfunktionen zu vermeiden.

Da der T-1 Pro über 3 UTP-Ports verfügt, können Sie z.B. auch einen Datenlogger (DL-1) anschließen.

## 3. Welche Sensoren können an den T-1 Pro angeschlossen werden?

Der minimal erforderliche Sensor ist ein S-2 Sensor. Wenn auch Temperatur- und relative Feuchtewerte angezeigt werden sollen, können Sie den S-2 Sensor um einen Temp / RH Sensor erweitern oder den S-2 durch einen S-4 Sensor ersetzen. Der S-4 misst CO<sub>2</sub>, Temperatur und Luftfeuchtigkeit und erfasst gleichzeitig Licht.

## 4. Anschluss zusätzlicher Sensoren oder anderer Geräte

Das T-1 Pro kann die Istwerte messen und anzeigen und die Minimal-/Maximalwerte der angeschlossenen CO2-, Feuchte- und Temperatursensoren erfassen. Der T-1 Pro steuert jedoch "nur" CO<sub>2</sub>.

Wenn Sie einen anderen Sensor an das T-1 Pro anschließen möchten, schalten Sie zuerst den Controller aus, warten Sie einige Sekunden und schließen Sie dann den Sensor an. Stecken Sie den Controller wieder in die Steckdose.

ACHTUNG: Schließen Sie NIEMALS zwei gleichartige Sensoren an Ihren Controller an! Zum Beispiel: Ein S-4 Sensor kann nie gleichzeitig mit einem Temp/RH verbunden werden.

## 5. Automatikfunktionen des T-1 Pro

- Die Hintergrundbeleuchtung des Displays schaltet sich nach 60 Sekunden ohne Aktivität automatisch aus. Erst wenn der Druck- und Drehknopf (PTK) gedrückt oder gedreht wird, leuchtet die Hintergrundbeleuchtung wieder auf.
- 2. Bei Dunkelheit wird kein CO<sub>2</sub> freigesetzt. Achten Sie daher darauf, dass der Sensor die Lichtquelle direkt erkennen kann.
- Wird der CO<sub>2</sub>-Sensor nicht erkannt, wird kein CO<sub>2</sub> freigesetzt.

## 6. Bedeutung der LEDs

- Licht erkannt: Leuchtanzeige (unter PTK).
- OK: Die LED leuchtet grün, wenn der CO<sub>2</sub>-Wert zwischen (Soll + Hysterese) und (Soll Hysterese) liegt.
- CO<sub>2</sub>: LEDs leuchten, wenn CO<sub>2</sub> freigesetzt wird. (Wenn die CO<sub>2</sub>-Heizung / Quelle eingeschaltet ist.)

## 7. Bedienung des T-1 Pro

Fällt der CO<sub>2</sub>-Wert im Raum unter den Sollwert (Sollwert - Hysterese), wird die CO<sub>2</sub>-Quelle eingeschaltet.

Mit der Zeit steigt der CO<sub>2</sub>-Wert und wenn er den CO<sub>2</sub>-Sollwert erreicht, wird die Quelle abgeschaltet. Die LED leuchtet grün, wenn der CO<sub>2</sub>-Wert zwischen (Sollwert -Hysterese) und (Sollwert + Hysterese) liegt.

#### Beispiel

Der CO<sub>2</sub>-Sollwert beträgt 670 ppm.

Die CO<sub>2</sub>-Hysterese beträgt 40 ppm.

Der aktuelle CO<sub>2</sub>-Wert im Raum beträgt 733 ppm: das ist höher als der CO<sub>2</sub>-Sollwert, so dass die CO<sub>2</sub>-Quelle abgeschaltet wird. Die roten Lichter sind aus.

Der CO<sub>2</sub>-Gehalt sinkt nun langsam auf 670 ppm: Es gibt noch keine Maßnahmen. Erst wenn der Wert unter den CO<sub>2</sub>-Sollwert abzüglich der CO<sub>2</sub>-Hysterese, also unter 670 - 40 = 630 ppm fällt, schaltet sich die CO<sub>2</sub>-Quelle ein und die roten Lichter leuchten. Nun steigt der CO<sub>2</sub>-Gehalt an und bei Erreichen des Sollwerts (670 ppm) wird die CO<sub>2</sub>-Quelle wieder abgeschaltet und die roten Lichter erlöschen.

Durch das Spielen mit den Einstellungen der CO<sub>2</sub>-Hysterese kann eine stabile Atmosphäre erreicht werden.

Werkseinstellungen:

- CO<sub>2</sub>-Sollwert 700 ppm;
- CO<sub>2</sub>-Hysterese 50 ppm.

## 8. Kontrolle und Einrichtung

Alle Einstellungen werden mit dem Push-and-Turn-Knopf vorgenommen.

(ab sofort: PTK). Durch Drücken des Drehknopfes gelangen Sie in den Hauptbildschirm. Auf der linken Seite des Displays erscheint ein Pfeil, mit dem Sie die gewünschte Option auswählen können.

Während der Inbetriebnahme zeigt der TechGrow T-1 Pro den nächsten Bildschirm an:

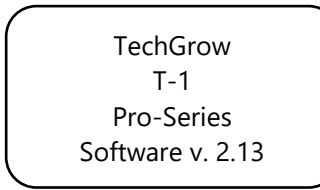

Nach einigen Sekunden wird das Setup-Menü angezeigt.:

System settings CO2 Setup CO2 calibration >> HOME <<

Sie können mehr über dieses Menü weiter unten im Handbuch lesen.

Nach einigen Sekunden erscheint der Hauptbildschirm:

| $\sim$ |     |         |     |     |  |
|--------|-----|---------|-----|-----|--|
|        | (   | :02 =   |     | 950 |  |
|        | (   | CO2 set |     | 700 |  |
|        | (   | :02 +/- |     | 50  |  |
|        | Min | 950     | Max | 962 |  |
|        |     |         |     |     |  |

Die untere Min/Max-Linie wird mit dem "CO2-Zähler 00:12:25" und eventuell einer Dosierverzögerung (Modusaufgang) / Dosierzeit (Modustag) alterniert, siehe Abschnitt 8.5:

| CO2 =           | 950   |
|-----------------|-------|
| CO2 set         | 700   |
| CO2 +/-         | 50    |
| CO2 counter 00: | 12:25 |
|                 |       |

Im Hauptbildschirm sehen Sie alle relevanten CO<sub>2</sub>-Daten auf einen Blick. Der "CO2-Zähler" zeigt an, wie lange das CO<sub>2</sub> während des aktuellen Zyklus (an diesem Tag) dosiert wurde.

Rufen Sie das Hauptmenü auf, indem Sie die PTK-Taste einmal drücken:

|      |     |         | `` |
|------|-----|---------|----|
| TMP  | =   | 21.8 °C |    |
| RH   | =   | 63 %    |    |
| CO2  | =   | 848 PPM |    |
| Dose | log |         | ,  |
|      |     |         | _  |

Hier können Sie alle Istwerte der angeschlossenen Sensoren ablesen. Ohne Anschluss einer S-2 oder S-4 wird der CO<sub>2</sub>-Wert nicht angezeigt.

Durch Drehen des PTK können Sie einen Pfeil vor die verschiedenen Linien setzen. Drücken Sie den PTK einmal, um mehr über diese spezielle Funktion zu erfahren.

#### 8.1 Temperatur min/max

Sie befinden sich im Hauptbildschirm. Drücken Sie die PTK-Taste.

Wählen Sie "TMP" und drücken Sie die PTK-Taste.

=> TMP = 21.8 °C RH = 63 % CO2 = 848 PPM Dose log

Minimal-/Maximalwerte werden angezeigt:

TMP Min 21.2 °C TMP Max 22.2 °C Reset min/max >> NEXT >>

Diese Messungen werden bei einem Stromausfall nicht gespeichert.

Um die Min/Max-Werte zurückzusetzen, wählen Sie "Min/Max zurücksetzen" und drücken Sie die PTK-Taste.

Wählen Sie >> NEXT >> und drücken Sie die PTK-Taste, um zum Hauptbildschirm zurückzukehren.

#### 8.2 Relative Luftfeuchtigkeit (RH) min/max

Sie befinden sich im Hauptbildschirm. Drücken Sie den PTK und wählen Sie "RH".

TMP = 21.8 °C => RH = 63 % CO2 = 848 PPM Dose log

Die Minimal-/Maximalwerte werden angezeigt:

Diese Messungen werden bei einem Stromausfall nicht gespeichert.

Um die Min/Max-Werte zurückzusetzen, wählen Sie "Min/Max zurücksetzen" und drücken Sie die PTK-Taste.

RH Min 61 % RH Max 67 % => Reset min/max >> NEXT >>

Wählen Sie >> NEXT >> und drücken Sie die PTK-Taste, um zum Hauptbildschirm zurückzukehren.

#### 8.3 CO<sub>2</sub>: Sollwert und Hysterese

Sie befinden sich im Hauptbildschirm. Drücken Sie den PTK und wählen Sie "CO2".

```
TMP = 21.8 °C
RH = 63 %
=> CO2 = 848 PPM
Dose log
```

Sie gelangen auf das nächste Bild, wo Sie den gewünschten CO<sub>2</sub>-Gehalt (Sollwert) und die Hysterese (+/-) einstellen können:

| CO2 level  | 700 |
|------------|-----|
| CO2 +/-    | 50  |
| >> NEXT >> |     |

#### Einstellen des Sollwerts

Wählen Sie "CO2-Niveau" (Sollwert) und drücken Sie die PTK.

Drehen Sie den Knopf, bis die gewünschte CO<sub>2</sub>-Konzentration erreicht ist.

Drücken Sie die PTK-Taste zum Bestätigen oder warten Sie einige Sekunden auf die automatische Bestätigung.

#### Hysterese einstellen

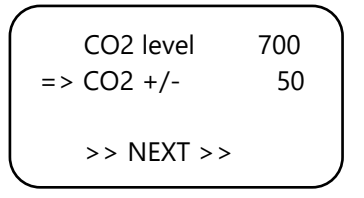

Wählen Sie "CO2 +/-" (Hysterese) und drücken Sie die PTK.

Drehen Sie den Knopf, bis der gewünschte Wert erreicht ist.

Drücken Sie die PTK-Taste zum Bestätigen oder warten Sie einige Sekunden auf die automatische Bestätigung.

Wählen Sie >> NEXT >>, um mit der Einstellung der Pulsdosisfunktion fortzufahren.

TechGrow | Innovative Growing Solutions

#### 8.4 Impulsdosierung

Der T-1 Pro verfügt über eine Pulsdosisoption, die eine pulsdosierte Zugabe von CO<sub>2</sub> ermöglicht. Mit dieser Option können Sie den Puls und die Pausenzeit selbst einstellen. Darüber hinaus trägt es wesentlich dazu bei, einen stabilen CO<sub>2</sub>-Wert in Ihrem Raum zu schaffen.

Wählen Sie >> NEXT >>, um die Impulsfunktion zu aktivieren und den Impuls und die Pausenzeit einzustellen.

Drücken Sie die PTK-Taste, um zum nächsten Bildschirm zu gelangen:

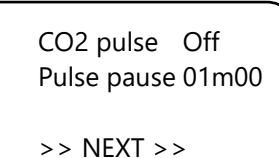

Wählen Sie "CO2-Impuls", um die Funktion zu deaktivieren (Aus) oder die Impulsdosiszeit einzustellen. Wählen Sie "Pulspause", um das Intervall zwischen den CO<sub>2</sub>-Zugaben einzustellen.

Drücken Sie zur Bestätigung die PTK-Taste.

Die roten  $CO_2$ -LEDs zeigen an, ob die Dosierung aktiv ist oder nicht.

Wählen Sie >> NEXT >>, um mit der Einstellung der Dosisverzögerungsfunktion fortzufahren.

Hinweis: Sie können die Impulsdosierung auch über das Setup-Menü einstellen.

#### 8.5 Einstellung der Dosierverzögerung

Der T-1 Pro ermöglicht eine Dosierverzögerung. Mit dieser Option können Sie bestimmen, wie lange die Steuerung warten muss, bis CO<sub>2</sub> dosiert wird, nachdem sie Licht in Ihrem Raum erkannt hat.

Wählen Sie "Verzögerungszeit" und stellen Sie die Verzögerungszeit ein (bis zu 60 Minuten).

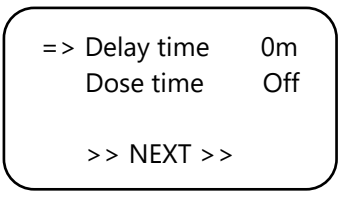

Drücken Sie zur Bestätigung die PTK-Taste. Wählen Sie "Dosierzeit", um die Dosierverzögerung zu deaktivieren (Aus) oder um die Dosierzeit einzustellen.

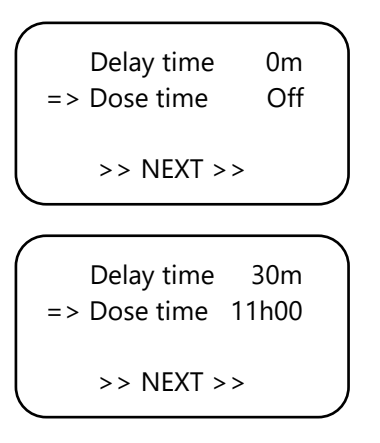

Drücken Sie zur Bestätigung die PTK-Taste.

#### Beispiel

Die Lichter werden von 11:00 bis 23:00 Uhr eingeschaltet sein und die

"Die "Verzögerungszeit" ist auf 30m eingestellt. 30 Minuten, nachdem die Lichtzelle Licht erkannt hat, Der T-1 Pro reguliert den CO<sub>2</sub>-Gehalt im Raum. Die "Dosiszeit" ist auf 11 Stunden eingestellt. Das CO<sub>2</sub> wird von 11:30 bis (+ 11) 22:30 Uhr kontrolliert.

Wenn diese Funktion aktiviert ist, zeigt der Bildschirm Folgendes an:

| CO2 =         | 950 X |
|---------------|-------|
| CO2 set       | 700   |
| CO2 +/-       | 50    |
| Mode dawn 00: | 14:24 |

In der unteren Zeile Ihres Controllers werden abwechselnd die folgenden Informationen angezeigt:

- Min 456 max 667
- Modus Dämmerung 00:14:24:24
- CO2-Zähler 00:00:00

In der rechten oberen Ecke erscheint eine Sanduhr, die anzeigt, dass sich die Steuerung verlangsamt (Modus-Dämmerung).

Wenn die Verzögerungszeit abgelaufen ist, wechselt diese Zeile (Modusaufgang) in "Modustag":

• Min 456 max 667

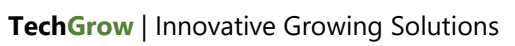

- Modus Tag 10:59:24 Uhr
- CO2-Zähler 00:26:15

In der rechten oberen Ecke erscheint ein Sternchen, das anzeigt, dass die Steuerung regelt.

Wenn die Dosiszeit abgelaufen ist, wechselt die Linie in den "Modus Dämmerung", bis die Lichter ausgehen (laut Beispiel von 22:30 bis 23:00 Uhr):

- Min 456 max 667
- Modus Dämmerung
- CO2-Zähler 01:56:15:15

In der rechten oberen Ecke erscheint ein Feld.

Hinweis: Sie können die Dosisverzögerung/Dosiszeit auch über das Setup-Menü einstellen.

#### 8.6 CO<sub>2</sub> Dosisprotokoll

Der T-1 Pro verfolgt die CO<sub>2</sub>-Dosierzeit: die Gesamtdosierzeit und die tägliche Dosierzeit.

#### Gesamtdosierzeit CO<sub>2</sub>

Um die Gesamtdosierzeit abzulesen, wählen Sie >> NEXT >> im nächsten Bildschirm:

Drücken Sie die PTK-Taste:

```
Total CO2 1h08
Reset total
Reset log
>> NEXT >>
```

Die erste Zeile zeigt die gesamte (kumulative) Zeit, in der  $\text{CO}_2$  dosiert wird.

Um die Gesamtdosierzeit zurückzusetzen, wählen Sie "Summe zurücksetzen" und drücken Sie die PTK.

Wählen Sie "Protokoll zurücksetzen" und drücken Sie die PTK-Taste, um die täglichen Dosierzeiten (7 Tage) aus dem "Dosisprotokoll" zurückzusetzen.

Wählen Sie >> NEXT >> / PTK und wieder >> NEXT >> / PTK, um zum Hauptbildschirm zurückzukehren.

#### Tägliche Dosierzeit CO<sub>2</sub>

Das "Dose Log" ermöglicht es Ihnen, die tägliche Dosierzeit über einen Zeitraum von 7 Tagen zu sehen. Die Werte werden pro Tag in Stunden und Minuten angezeigt. Das "Dosisprotokoll" wird zu Beginn jedes Zyklus (Tag) zurückgesetzt.

#### Beispiel

In der Nacht von Tag 7 sehen Sie die Protokolldaten von Tag 7 (2h01). Wenn die Lichter nach der Nacht des 7. Tages leuchten und der 1. Tag wieder beginnt, werden die alten Protokolldaten des 1. Tages (1h17, von vor einer Woche) zurückgesetzt und die Protokollfunktion des 1. Tages beginnt wieder.

Wählen Sie im Hauptbildschirm "Dosisprotokoll":

TMP = 21.8 °C RH = 63 % CO2 = 848 PPM => Dose log

Drücken Sie den PTK, um die täglichen Dosierzeiten abzulesen.

| ^ |    |       |  |  |
|---|----|-------|--|--|
|   | -1 | 01h17 |  |  |
|   | -2 | 01h14 |  |  |
| T | -3 | 01h28 |  |  |
| ♦ | -4 | 01h23 |  |  |
|   |    |       |  |  |

Scrollen Sie nach oben und unten, indem Sie den PTK drehen.

Drücken Sie die PTK-Taste, um zum Hauptbildschirm zurückzukehren.

#### 8.7 CO<sub>2</sub> min/max

Wählen Sie >> NEXT >> und drücken Sie die PTK-Taste.

| Total CO2     | 1h08 |
|---------------|------|
| Reset total   |      |
| Reset log     |      |
| => >> NEXT >> |      |
| -             |      |

Minimal-/Maximalwerte werden angezeigt:

CO2 Min 504 ppm CO2 Max 817 ppm Reset min/max => >> NEXT >>

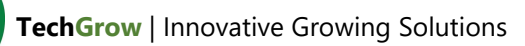

Diese Messungen werden bei einem Stromausfall nicht gespeichert.

Um die Min/Max-Werte zurückzusetzen, wählen Sie "Min/Max zurücksetzen" und drücken Sie die PTK-Taste.

Wählen Sie >> NEXT >> und drücken Sie die PTK-Taste, um zum Hauptbildschirm zurückzukehren.

## 9. Sensoreinstellungen: 2.000 oder 10.000 ppm

Starten Sie Ihren Controller neu.

Nach ein paar Sekunden gelangen Sie zum nächsten Bildschirm:

=> System settings CO2 Setup CO2 calibration >> HOME <<

"Wählen Sie "Systemeinstellungen" und drücken Sie die PTK-Taste. Sie gelangen auf das nächste Bild:

System settings => CO2 Setup CO2 calibration >> HOME <<

Wählen Sie "CO2-Setup" und drücken Sie die PTK-Taste.

Wählen Sie im nächsten Bildschirm "CO2-Sensor":

| => CO2 sensor | 2000 |
|---------------|------|
| Delay/dose    |      |
| CO2 pulse     |      |
| << BACK <<    |      |

Hier können Sie angeben, welchen Sensor Sie verwenden möchten. Standardmäßig ist sie auf 2.000 ppm eingestellt. Durch Drehen des PTK können Sie den 10.000 ppm Sensor aktivieren. Ihr Controller ist nun geeignet für das Messen und Regeln von 300 bis 10.000 ppm, in Schritten von 50 ppm.

HINWEIS: Wenn Sie die Option 10.000 ppm aktivieren möchten, müssen Sie einen Sensor erwerben, der für die Messung von bis zu 10.000 ppm geeignet ist. Wenn Sie diese Funktion mit dem falschen Sensor aktivieren, zeigt die Steuerung falsche Werte an und die Steuerung und der Sensor können beschädigt werden.

## 10. Einstellen der LCD-Einschaltdauer

Starten Sie Ihren Controller neu. Nach einigen Sekunden gelangen Sie zum nächsten Bildschirm. Wählen Sie "Systemeinstellungen":

=> System settings CO2 Setup CO2 calibration >> HOME <<

Drücken Sie den PTK und wählen Sie "LCD on-time".

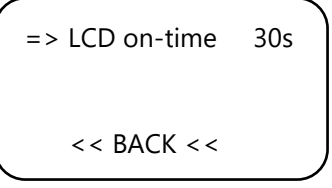

Drücken Sie den PTK und stellen Sie die Einschaltzeit (maximal 900 Sekunden) durch Drehen des PTK ein. Drücken Sie zur Bestätigung die PTK-Taste. Wählen Sie <<< ZURÜCK <<< und drücken Sie die PTK-Taste, um zum Setup-Menü zurückzukehren. Nach einigen Sekunden kehren Sie automatisch zum Hauptbildschirm zurück.

### 11. 24-Stunden-Dosierung

Wenn Sie möchten, dass Ihr CO<sub>2</sub>-Controller kontinuierlich regelt und dosiert, können Sie die Lichtzelle Ihres Sensors ausschalten. Die Steuerung reagiert dann nicht mehr auf Tag und Nacht, sondern ist ständig eingeschaltet.

Anweisungen finden Sie im Handbuch des Sensors und führen Sie die folgenden Schritte durch:

- 1. Öffnen Sie das Gehäuse des Sensors.
- 2. DIP-Schalter 2 lokalisieren.

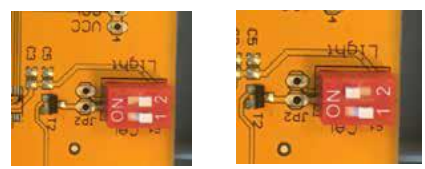

- 3. DIP-Schalter 2 mit einem Stift oder einem kleinen Schraubendreher in Position (ON) bringen.
- 4. Schließen Sie das Gehäuse des Sensors.

### 12. Master-Menü

Starten Sie Ihre Steuerung neu und halten Sie die PTK während des Prozesses gedrückt. Sie gelangen in das

#### Master-Menü:

=> Reset2factory Hardware test Fast calibration >> HOME <<

Das Master-Menü hat drei Optionen:

- Reset2factory: Die Steuerung löscht alle Einstellungen und wird auf die Werkseinstellungen zurückgesetzt.
- 2. Hardwaretest: Alle Funktionen der Steuerung werden getestet.
- Schnelle Kalibrierung: ermöglicht es Ihnen, den Sensor in 3 Minuten zu kalibrieren. Verwenden Sie diese Funktion nur, wenn Sie damit vertraut sind. Für die Standardkalibrierung siehe Abschnitt 14.

## 13. Austausch der Sicherung

Bei Überlastung des T-1 Pro oder im Falle eines Kurzschlusses wird die interne Sicherung ausgelöst. Die Sicherung befindet sich rechts neben den Steckdosen. Im die Sicherung auszutauschen, führen Sie die folgenden Schritte durch:

- Drücken Sie den schwarzen Sicherungshalter mit einem Schraubendreher leicht an und drehen Sie ihn um eine Viertelumdrehung gegen den Uhrzeigersinn.
- 2. Entfernen Sie den Sicherungshalter.
- 3. Entfernen Sie die durchgebrannte Sicherung.
- 4. Setzen Sie eine neue Sicherung mit ähnlichen Spezifikationen in den Sicherungshalter ein.
- 5. Montieren Sie den Sicherungshalter wieder in das Gehäuse des T-1 Pro.
- 6. Drücken Sie dann den Sicherungshalter wieder mit einem Schraubendreher und ziehen Sie ihn durch eine viertel Umdrehung im Uhrzeigersinn an.

Ihr T-1 Pro ist wieder einsatzbereit.

HINWEIS: Schäden, die durch die Verwendung einer falschen Sicherung verursacht werden, fallen nicht unter die Garantie.

## 14. Kalibrierung des Sensors

Der TechGrow T-1 Pro ist mit einer

Kalibrierungsfunktion ausgestattet, mit der Sie den externen Sensor bei großen Abweichungen selbst kalibrieren können. Unsere Erfahrung hat gezeigt, dass unsere Sensoren ohne Kalibrierung zwei Jahre lang problemlos funktionieren können. Unsere Sensoren werden werkseitig mit höchster Genauigkeit kalibriert. In Ausnahmefällen kann es jedoch vorkommen, dass der Sensor eine Abweichung aufweist und nach nur einem Jahr Gebrauch neu kalibriert werden muss.

## ACHTUNG: Kalibrieren Sie den Sensor nur, wenn Sie eine Abweichung vermuten!

#### 14.1 Sensorsteuerung

Wenn Sie eine Abweichung des Sensors vermuten, führen Sie zunächst die folgenden Schritte durch:

- Stellen Sie den Sensor in einen CO<sub>2</sub>-neutralen Raum (8 Stunden im Innenbereich oder 2 Stunden im Freien).
- 2. Schließen Sie den Sensor an einen TechGrow CO<sub>2</sub>-Controller mit Min/Max-Anzeige an.
- 3. Setzen Sie den Min/Max-Wert des CO<sub>2</sub>-Reglers zurück.
- 4. Lassen Sie den Sensor und die Steuerung mindestens 8 Stunden ruhen.
- 5. Überprüfen Sie den minimalen Messwert der Steuerung.
- Wenn der Mindestwert unter 380 ppm oder über 440 ppm liegt, muss Ihr CO<sub>2</sub>-Sensor kalibriert werden.
- Führen Sie die Kalibrierung gemäß den Anweisungen in den Abschnitten 14.2 / 14.3 durch.
- 8. Wiederholen Sie diese Sensorprüfung nach der Kalibrierung.

#### 14.2 Vorbereitung zur Kalibrierung

 Stellen Sie den Sensor mindestens eine halbe Stunde lang in einer CO<sub>2</sub>-neutralen Umgebung (+/-400 ppm), wie z.B. einem Hinterhof oder Balkon, oder mindestens 8 Stunden in einem belüfteten Raum auf, in dem während dieser Zeit keine Personen, Pflanzen oder Haustiere anwesend sind. Dies vorzugsweise am Tag, wenn der CO<sub>2</sub>-Wert den 400 ppm am nächsten kommt. Abends setzen Bäume und Pflanzen CO<sub>2</sub> frei und erhöhen den CO<sub>2</sub>-Wert auf etwa 450 ppm.

Liegt der Mindestwert nicht viel unter 370 ppm oder nicht viel über 430 ppm, ist eine Neukalibrierung des Sensors nicht erforderlich, da der CO<sub>2</sub>-Wert der Frischluft zwischen 380 ppm und 420 ppm liegt. Bei dieser Art von Messgeräten ist eine Abweichung von +/- 5% üblich; beachten Sie dies bei der Einstellung Ihrer CO<sub>2</sub>-Werte. Eine höhere Abweichung macht es sinnvoll, die Kalibrierung durchzuführen: weiter mit Schritt 2.

2. Um den Sensor zu kalibrieren, schalten Sie den DIP-Schalter 1 in die Position "ON". Dies verhindert eine unerwünschte Kalibrierung durch elektronische/dimmbare Vorschaltgeräte, die zu vielen Ausfällen führen kann. Führen Sie die folgenden Schritte durch:

- a. Öffnen Sie das Gehäuse des Sensors.
- b. DIP-Schalter 1 lokalisieren.
- c. DIP-Schalter 1 mit einem Stift oder einem kleinen Schraubendreher in Position "ON" bringen.
- d. Der Sensor ist bereit zur Kalibrierung.

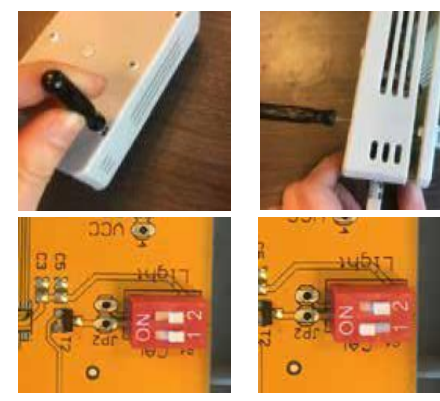

#### 14.3 Kalibrierung

- 1. Ziehen Sie den Stecker des T-1 Pro aus der Steckdose.
- 2. Nach 20 Sekunden wieder anschließen.
- 3. Typ und Softwareversion des Reglers werden angezeigt.

TechGrow T-1 Pro-Series Software v. 2.13

Nachdem gelangen Sie in das Setup-Menü:

System settings CO2 Setup CO2 calibration >> HOME <<

4. Wählen Sie "CO2-Kalibrierung" und drücken Sie die PTK-Taste..

System settings CO2 Setup => CO2 calibration >> HOME <<

CO2 calibration Read manual first << BACK << => >> NEXT >>

Wählen Sie <<< Back <<<, um abzubrechen, und drücken Sie die PTK-Taste, um zum Hauptbildschirm zurückzukehren. 5. Wenn Sie mit der Kalibrierung fortfahren möchten, wählen Sie >> NEXT >> und drücken Sie die PTK-Taste.

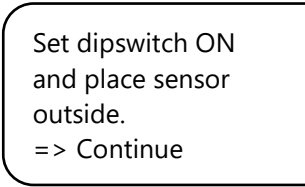

 Schalter DIP-Schalter 1, siehe Abschnitt 14.2, Schritt
 Wählen Sie anschließend "Continue" und drücken Sie die PTK-Taste.

#### IS SENSOR OUTSIDE?

Push button 10 sec. to start calibration

 Platzieren Sie den Sensor in der richtigen Umgebung und drücken Sie den PTK 10 Sekunden lang, um die Kalibrierung zu starten. Pfeile werden in Zeile 2 >> angezeigt.

IS SENSOR OUTSIDE? >>>>> Push button 10 sec. start calibration

8. Die Kalibrierung beginnt nach 10 Sekunden.

Calibration started Ready in 20 minutes

Please wait...

19:32

 Warten Sie 20 Minuten, bis die Kalibrierung abgeschlossen ist und die Anzeige "Done" erscheint.:

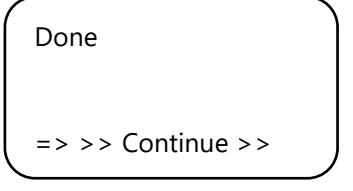

- 10. DIP-Schalter 1 wieder in die Ausgangsposition bringen.
- 11. Schließen Sie das Gehäuse des Sensors..
- 12. Wählen Sie >> Continue >> und PTK um zum Hauptbildschirm zurückzukehren.
- 13. Wiederholen Sie die Sensorprüfung wie in Abschnitt 14.1 beschrieben.